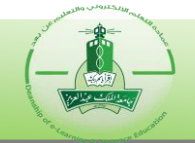

توضح هذه الآلية الخطوات الواجب اتباعها في حال اكتشاف خطأ في سؤال أثناء اختبار إلكتروني على نظام (Questionmark) والرغبة في تعديل درجات الطلاب الذين ظهر لهم هذا السؤال.

#### أثناء الاختبار:

- ابلاغ منسق/ة المادة بالخطأ لاعتماده.
- ٢ بعد معاينة السؤال واعتماد الخطأ، يتوجب على منسق/ة المادة تسجيل الرقم الجامعي للطالب ورقم السؤال كما ظهر للطالب، ومن ثم التواصل مع مشرف/ة البنك لعمل ما يلزم.

#### بعد الاختبار:

لتعديل درجات الطلاب، يتوجب على مشرف/ة البنك أو المسؤول/ة عن التقارير اتباع الخطوات التالية لاستخراج الأرقام الجامعية لجميع الطلاب الذين ظهر لهم السؤال:

١ - تطبيق تقرير من نوع (Coaching Report) لمعرفة رأس السؤال كما هو موضح في الخطوات التالية:

| Ques     | stion <i>ma</i>                                       | rk                                                                           | 0                                  |          | Logou<br>Repository: <b>KAU</b>                                                                                             |
|----------|-------------------------------------------------------|------------------------------------------------------------------------------|------------------------------------|----------|----------------------------------------------------------------------------------------------------|
| Home     | Authoring                                             | Administration                                                               | Reporter                           | Settings | English <b>v</b>                                                                                                    |
| Reporter | r                                                     |                                                                              | C                                  |          | Help                                                                                                    |
|          | Assessmen<br>See an over<br>assessments               | nt Overview Repo<br>view of results for o<br>s.                              | o <mark>rt</mark><br>ne or more    | 2        | Coaching Report<br>See detailed results for one participant<br>taking one assessment.                                       |
|          | Export to<br>Export result<br>download to<br>package. | ASCII<br>ts to comma separat<br>a spreadsheet or st                          | ed ASCII for<br>atistics           |          | Gap Report<br>Compare two sets of results and show the<br>difference between them.                                          |
|          | Grade Boo<br>See a table of<br>showing sco            | ok Report<br>of participants and a<br>res achieved.                          | ssessments                         |          | Question Statistics Report<br>See question analysis from a testing<br>perspective, including statistics.                    |
|          | Score List<br>See a list of                           | Report<br>results for a single a                                             | issessment.                        |          | Survey Report<br>See question analysis from a survey<br>perspective, including frequency graphs of<br>answers.              |
|          | Transcript<br>See a list of                           | Report<br>results for a single p                                             | oarticipant.                       |          | Export for Excel<br>Export results to comma separated Excel<br>file for download to a spreadsheet or<br>statistics package. |
|          | Test Analy<br>See test ana<br>of the test fo          | v <mark>sis Report</mark><br>lysis statistics includ<br>or use by profession | ing reliability<br>al test analyst | s.       |                                                                                                    |

| Home Authoring Distribute Browser (HTML) Printer Friendly (HTML) Call Excel Word PDF                                                | Administration Reporter       Reporter > Coaching Report >       Report + | Settings My Reports Assessment | English<br>Last run Last edite |
|----------------------------------------------------------------------------------------------------|---------------------------------------------------------------------------|--------------------------------|--------------------------------|
| Distribute<br>Browser (HTML)<br>Printer Friendly (HTML)<br>Email (HTML)<br>Excel<br>Word<br>PDF                                     | Reporter > Coaching Report >     Report ▼                                 | > My Reports Assessment        | Last run Last edite            |
| <ul> <li>Browser (HTML)</li> <li>Printer Friendly (HTML)</li> <li>Email (HTML)</li> <li>Excel</li> <li>Word</li> <li>PDF</li> </ul> | Report -                                                                  | Assessment                     | Last run Last edite            |
| <ul> <li>Printer Friendly (HTML)</li> <li>Email (HTML)</li> <li>Excel</li> <li>Word</li> <li>PDF</li> </ul>                         |                                                                           |                                |                                |
| Email (HTML)<br>Email (HTML)<br>Excel<br>Word<br>PDF                                                                                |                                                                           |                                |                                |
| Word                                                                                                    |                                                                           |                                |                                |
| Word PDF                                                                                                    |                                                                           |                                |                                |
| Word                                                                                                    |                                                                           |                                |                                |
| PDF                                                                                                    |                                                                           |                                |                                |
|                                                                                                    |                                                                           |                                |                                |
|                                                                                                    |                                                                           |                                |                                |
| Options                                                                                                    | 8                                                                         |                                |                                |
| Create New                                                                                                    |                                                                           |                                |                                |
|                                                                                                    |                                                                           |                                |                                |
| View and Edhe                                                                                                    |                                                                           |                                |                                |
|                                                                                                    |                                                                           |                                |                                |
|                                                                                                    |                                                                           | •                              |                                |
| Assessments Special Fields                                                                                                    | s Dates Groups More Optic                                                 | ons                            |                                |
| Select a Report Template                                                                                                    | KAU Coaching                                                              | ▼ Edit Templat                 | e                              |
| Select an Assessment                                                                                                    | اختبار                                                                    | 4 Find Assessme                | التقييم الذي ظهر به 🔨 💦        |
| Select a Schedule Name                                                                                                    |                                                                           | Browse                         | الغطا                          |
|                                                                                                    | ال قم الحامعي                                                             | الدخار                         |                                |
| Select a Participant                                                                                                    | لذي ظهر له الخطأ                                                          | Browse للطالب ال               |                                |
| Select a Status                                                                                                    | Any status                                                                |                                |                                |
|                                                                                                    | Any status                                                                |                                |                                |
| Preferred Distribution Format                                                                                                    | (ITH)                                                                     |                                |                                |
|                                                                                                    | Printer Friendly (UTAIL)                                                  |                                |                                |
|                                                                                                    |                                                                           |                                |                                |
|                                                                                                    |                                                                           |                                |                                |
|                                                                                                    | Word                                                                      |                                |                                |
|                                                                                                    |                                                                           |                                |                                |
|                                                                                                    |                                                                           |                                |                                |
|                                                                                                    |                                                                           |                                |                                |
| Next >>                                                                                                    |                                                                           | Save                           | e Distribute View and Editor O |
|                                                                                                    |                                                                           |                                |                                |

وكالة الشؤون الفنية

شطر الطالبات

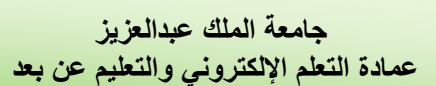

۲ – بعد استخراج رأس السؤال، يتم تطبيق تقرير (Survey Report) لمعرفة الطلاب الذين ظهر لهم باتباع الخطوات التالية:

| Ques     | stion <i>mark</i> 9                                                                                                   |       | Logout<br>Repository: <b>KAU</b>                                                                                            |
|----------|----------------------------------------------------------------------------------------------------|-------|----------------------------------------------------------------------------------------------------|
| Home     | Authoring Administration Reporter Set                                                                                 | tings | English <b>v</b>                                                                                                    |
| Reporter | r 🖑                                                                                                    |       | Help                                                                                                    |
|          | Assessment Overview Report<br>See an overview of results for one or more<br>assessments.                              |       | Coaching Report<br>See detailed results for one participant<br>taking one assessment.                                       |
|          | Export to ASCII<br>Export results to comma separated ASCII for<br>download to a spreadsheet or statistics<br>package. |       | Gap Report<br>Compare two sets of results and show the<br>difference between them.                                          |
|          | Grade Book Report<br>See a table of participants and assessments<br>showing scores achieved.                          |       | Question Statistics Report<br>See question analysis from a testing<br>perspective, including statistics.                    |
|          | Score List Report<br>See a list of results for a single assessment.                                                   | 10 違  | Survey Report<br>See question analysis from a survey<br>perspective, including frequency graphs of<br>answers.              |
|          | Transcript Report<br>See a list of results for a single participant.                                                  |       | Export for Excel<br>Export results to comma separated Excel<br>file for download to a spreadsheet or<br>statistics package. |

| Question mai            | rk –                   |                 |            |          | Logout<br>Repository: <b>KAU</b> |
|-------------------------|------------------------|-----------------|------------|----------|----------------------------------|
| Home Authoring          | Administration Repor   | ter Settings    |            |          | English <b>v</b>                 |
| Distribute              | Reporter > Survey Repo | rt > My Reports |            |          |                                  |
| Browser (HTML)          | Report 👻               |                 | Assessment | Last run | Last edited                      |
| Printer Friendly (HTML) |                        |                 |            |          |                                  |
| Email (HTML)            |                        |                 |            |          |                                  |
| Excel                   |                        |                 |            |          |                                  |
| Word                    |                        |                 |            |          |                                  |
| 🔁 PDF                   |                        |                 |            |          |                                  |
| o. !!                   | 0                      |                 |            |          |                                  |
| View and A              | ~                      |                 |            |          |                                  |

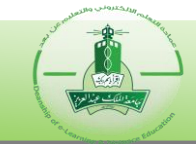

| Select a Report Template                                                                              | 12 KAU تعديل الدرجة للمالي Edit Ter                                                                                                    | nplate                                      |
|----------------------------------------------------------------------------------------------------|----------------------------------------------------------------------------------------------------|---------------------------------------------|
| Select an Assessment                                                                                  | اختیار Find Asser                                                                                                    | ) التقييم الذي 13 مر ssments<br>هر به الخطأ |
| Preferred Distribution Format<br>يفضل اختيار صيغة التقرير<br>لتكون (Excel)<br>لسهولة استغراج البياتات | Browser (HTML)  Constant of the second second seco |                                             |
| Next >>                                                                                               | 15 🖸                                                                                                    | Save Distribute View and Edit (             |
| الأول S                                                                                               | ave Report - Google Chrome<br>https://exam.kau.edu.sa/em5/modules/EF<br>رير<br>se enter new report name<br>تقرير تعديل درجات الاختبار الدوري                                                                                                    | Save 16                                     |
| Question                                                                                              | <b>ark</b>                                                                                                    | Le<br>Repository                            |
| Home Authoring                                                                                        | Administration Reporter Settings                                                                                                    | English                                     |
| Distribute<br>Browser (HTML)                                                                          | Report      Assessment                                                                                                    | it Last run Last edito                      |

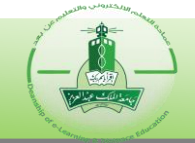

 ٣- بعد تحميل التقرير كملف (Excel)، قم بفتح الملف للبحث عن السؤال المرغوب ومن ثم استخراج الأرقام الجامعية للطلاب كالتالي:

| FILE       HOME       INSERT       PAGE LAYOUT       FORMULAS       DATA       REVIEW       VIEW         Arial       10       =       =       @       @       Conditional Formatting ~       Image: Insert ~       ∑ ~ 2 ~ ~       ∑ ~ 2 ~ ~         Paste       B       I       U ~ A ^ A       =       =       @       %       %       Format as Table ~       Image: Insert ~       ∑ ~ 2 ~ ~       @       %       Delete ~       Image: Insert ~       ∑ ~ 2 ~ ~       Image: Insert ~       ∑ ~ 2 ~ ~       Image: Insert ~ <t< th=""><th>XI ☐ 5 → C → → SurveyReport - Excel</th><th>? 🗹 – 🗆 🗙</th></t<> | XI ☐ 5 → C → → SurveyReport - Excel                                                                                                    | ? 🗹 – 🗆 🗙                                                                                                    |
|----------------------------------------------------------------------------------------------------|----------------------------------------------------------------------------------------------------|----------------------------------------------------------------------------------------------------|
| Arial $10$ $=$ $=$ $General$ $=$ $General$ $=$ $=$ <t< td=""><td>FILE HOME INSERT PAGE LAYOUT FORMULAS DATA REVIEW VIEW</td><td></td></t<>                                                                                                    | FILE HOME INSERT PAGE LAYOUT FORMULAS DATA REVIEW VIEW                                                                                                    |                                                                                                    |
| To invumber of unimistica                                                                                                    | Arial       10 $=$ $=$ <th< td=""><td>Insert ▼       ∑ ▼ 2 ▼ ▼         Collete ▼       ▼ ∞ ∞         Image: Eind       Image: Eind         Image: Eind       Image: Eind</td></th<> | Insert ▼       ∑ ▼ 2 ▼ ▼         Collete ▼       ▼ ∞ ∞         Image: Eind       Image: Eind         Image: Eind       Image: Eind |

| Find and Replace              | ? ×                 |
|-------------------------------|---------------------|
| Fin <u>d</u> Re <u>p</u> lace |                     |
| Find what: 20                 |                     |
| أدخل رأس السوال للبحث عنه     | Op <u>t</u> ions >> |
| Find All                      | Next Close          |

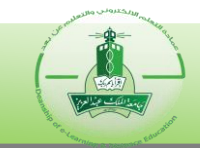

|      | Λ                                                                                                    | - B                                                                                                    | С        | D       |
|------|----------------------------------------------------------------------------------------------------|----------------------------------------------------------------------------------------------------|----------|---------|
| اك   | هنا يظهر الموضوع (المجلد) الذي يحوي السوال، قم بتسجيله لاستخدامه لاحقًا في تعديل السوال في البا                                                                                                    |                                                                                                    |          |         |
| 1843 | $\checkmark$                                                                                                    |                                                                                                    |          |         |
| 1844 | الباب الثالث)                                                                                                    | Multiple Choice                                                                                                    |          |         |
| 1845 | THE R. R. LOW TO M. A. 1994 A Date Inc. N. J. 1997 Inc. of an                                                                                                    |                                                                                                    |          |         |
| 1846 | $\wedge$                                                                                                    |                                                                                                    |          |         |
| 1847 |                                                                                                    | Participant ID                                                                                                    | Group    | Details |
| 1848 | م السوال المرغوب البحث عنه 📃                                                                                                    | Transaction in the                                                                                                    | 11 mil 1 |         |
| 1849 | <u> </u>                                                                                                    | Concession (1998)                                                                                                    | 11 mil-1 |         |
| 1850 |                                                                                                    | The residence of the second second seco                                                                                                    | 11 mil-1 |         |
| 1851 | Alter and the destination of the state of the state of th | 10 - 10 Million                                                                                                    | 11 mil 1 |         |
| 1852 | بعد إيجاد السوان، سنطهن هذا الارقام الجامعية تجميع الطلاب                                                                                                    | 100 Mag 100                                                                                                    | 11 mil 1 |         |
| 1853 | الدين ظهر نهم هذا السوال تحت مسمى (Participant ID)                                                                                                    | 10 - 10 - 10 - 10 - 10 - 10 - 10 - 10 -                                                                                                    | 11 mil 1 |         |
| 1854 |                                                                                                    | To restant                                                                                                    | 10 mil 1 |         |
| 1855 |                                                                                                    | 100 COM                                                                                                    | 11 mil-1 |         |
| 1856 |                                                                                                    | Team Comment                                                                                                    | 11 mil 1 |         |
| 1857 |                                                                                                    | Team Commission                                                                                                    | 11 mil 1 |         |
| 1858 |                                                                                                    | New York                                                                                                    | 11 mil-1 |         |
| 1859 |                                                                                                    | Team of the local division of the local division of the local divi | 11 mil-1 |         |
| 1860 |                                                                                                    | No. of Concession, Name of Street, Name of Street, Name of Str | 11 mil-1 |         |
| 1861 |                                                                                                    | 100 million (100 million)                                                                                                    | 11 mil 1 |         |
| 1862 | يظهر هذا عدد الطلاب الذين ظهر لهم السوال                                                                                                    | 10 March 10                                                                                                    | -        |         |
| 1863 |                                                                                                    | 100 CT 100                                                                                                    | 11 m     |         |
| 1864 | Times presented V                                                                                                    | 16                                                                                                    |          |         |
| 1865 | Times answered                                                                                                    | 16                                                                                                    |          |         |
| 1866 |                                                                                                    |                                                                                                    |          |         |
|      | Questionmark Survey Report                                                                                                    |                                                                                                    |          |         |

٤- بعد استخراج الأرقام الجامعية للطلاب المرغوب تعديل درجاتهم ونسخها من التقرير السابق، قم بتطبيق تقرير (Export)

(for Excel ومن ثم تعديل الدرجات كالتالي:

|     | A                   | В                                                                                                    |        | С              | D                 | E                  | F           | G     | H                                                                                                    |                 |
|-----|---------------------|----------------------------------------------------------------------------------------------------|--------|----------------|-------------------|--------------------|-------------|-------|----------------------------------------------------------------------------------------------------|-----------------|
| 1   |                     |                                                                                                    |        |                |                   |                    |             |       |                                                                                                    |                 |
| 2 🌔 | Participant         | Special 1                                                                                                    | Spe    | ecial 2        | Status            | Date/time finished | Total score | · · · | N . NI-11 7 1. 11                                                                                                    | 13 621          |
| 3   |                     |                                                                                                    | 44.00  | all the second | Finished normally | 13/12/15 16:38     | 42          | يعوب  | ، الجامعية للطلاب المر                                                                                                    | قم بنصق الارقاد |
| 4   | 1000                | 100                                                                                                    |        | 1 Mar          | Finished normally | 15/12/15 11:00     | 28          | ن عن  | أضف لها خليه العنوا                                                                                                    | تعديل درجاتهم و |
| 5   | 1000                | -                                                                                                    |        | ant            | Finished normally | 13/12/15 16:15     | 38          |       | لحها من تقس الملف                                                                                                    | طريق نہ         |
| 6   | 100.000             | 1000                                                                                                    |        |                | Finished normally | 13/12/15 16:19     | 34          |       |                                                                                                    |                 |
| 7   |                     | -                                                                                                    |        |                | Finished normally | 13/12/15 11:04     | 27          |       |                                                                                                    |                 |
| 8   | (Teacher of         |                                                                                                    |        | and said       | Finished normally | 15/12/15 13:11     | 29          |       | 23                                                                                                    |                 |
| 9   | 10000               |                                                                                                    |        | all for        | Finished normally | 15/12/15 08:43     | 32          |       |                                                                                                    |                 |
| 10  | COMPANY OF          | 1000                                                                                                    |        | al has         | Finished normally | 15/12/15 11:08     | 22          |       | Participant                                                                                                    |                 |
| 11  | ( manual )          |                                                                                                    |        | 1 100          | Finished normally | 13/12/15 13:41     | 40          |       |                                                                                                    |                 |
| 12  | 10000               | 1.0                                                                                                    |        |                | Finished normally | 13/12/15 08:56     | 43          |       | 100.000                                                                                                    |                 |
| 13  | 1.00                |                                                                                                    |        | 1 400          | Finished normally | 15/12/15 16:29     | 23          |       | 10 million (1990)                                                                                                    |                 |
| 14  | 1.00                |                                                                                                    |        | J. C.          | Finished normally | 13/12/15 10:59     | 42          |       | 100,000                                                                                                    |                 |
| 15  | 10.00               | 100 C                                                                                                    |        |                | Finished normally | 15/12/15 08:27     | 35          |       | 1000                                                                                                    |                 |
| 16  | 100 100             | 100 100                                                                                                    |        | 1 -            | Finished normally | 15/12/15 10:40     | 37          |       | (Passing of                                                                                                    |                 |
| 17  | 1000                |                                                                                                    |        | a part         | Finished normally | 15/12/15 16:00     | 34          |       | 100.000                                                                                                    |                 |
| 18  | 10000               |                                                                                                    |        | 1.000          | Finished normally | 13/12/15 15:49     | 40          |       | 10000                                                                                                    |                 |
| 19  | and a second second |                                                                                                    |        | 1 m            | Finished normally | 13/12/15 15:54     | 36          |       | Concession in the local distribution of the local distribution of the |                 |
| 20  | 100.000             | The second second second second second second second second second second second second second second second se |        | 1.00           | Finished normally | 13/12/15 16:40     | 42          |       | 1000.000                                                                                                    |                 |
| 21  |                     | -                                                                                                    |        | 1.4            | Finished normally | 15/12/15 08:41     | 31          |       | 1.00                                                                                                    |                 |
| 22  | 1000                | a second                                                                                                    |        | a 1 44         | Finished normally | 15/12/15 11:01     | 25          |       | 1000                                                                                                    |                 |
| 23  | 1000                |                                                                                                    |        | e              | Finished normally | 15/12/15 08:33     | 31          |       | 10.000                                                                                                    |                 |
| 24  | 10.00               | 100                                                                                                    |        | 1.000          | Finished normally | 13/12/15 13:44     | 42          |       | 100.000                                                                                                    |                 |
| 25  | and the second      |                                                                                                    |        | and an         | Finished normally | 13/12/15 15:50     | 35          |       | Sector Contractor                                                                                                    |                 |
| 26  | 1.00                | 100                                                                                                    |        | 100            | Finished normally | 13/12/15 20:00     | 31          |       |                                                                                                    |                 |
| 27  | 1.000               |                                                                                                    |        | 1 m            | Finished normally | 13/12/15 19:46     | 43          |       |                                                                                                    |                 |
| 28  |                     |                                                                                                    |        | -              | Einished normally | 13/12/15 10-/6     | 35          |       |                                                                                                    |                 |
|     | ( )                 | Basic Infor                                                                                                    | mation | (+)            |                   |                    |             |       |                                                                                                    | •               |

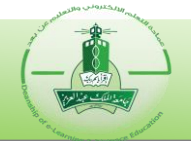

| G2             | - E 🗙       | $\checkmark f_x$    | د اندر جات                                           | انسخ عمه                                                             |                                                  | 6                    |                      |                                                                                                    |              |
|----------------|-------------|---------------------|------------------------------------------------------|----------------------------------------------------------------------|--------------------------------------------------|----------------------|----------------------|----------------------------------------------------------------------------------------------------|--------------|
| Α              | в           | C                   |                                                      |                                                                      | 24<br>F                                          | G 25                 | ېنەومن 🤍             | قم بلصقه في العمود التالي                                                                                       | к            |
| 1              | 0           | 0                   | 5                                                    |                                                                      | · · · · · · · · · · · · · · · · · · ·            |                      | - <u> </u>           | يم عير اسم الغمو                                                                                                |              |
| 2 Participant  | Special 1   | Special 2           | Status                                               | Date/time finished                                                   | Total score                                      | Edited score         |                      |                                                                                                    |              |
| 3              |             |                     | Finished normally                                    | 13/12/15 16:38                                                       | 42                                               | 42                   |                      |                                                                                                    |              |
| 4              | -           | 100 Tot.            | Finished normally                                    | 13/12/15 11:00                                                       | 28                                               | 28                   |                      |                                                                                                    |              |
| 6              | -           |                     | Finished normally                                    | 13/12/15 16:19                                                       | 34                                               | 34                   |                      |                                                                                                    |              |
| 7              |             | and one             | Finished normally                                    | 13/12/15 11:04                                                       | 27                                               | 27                   |                      |                                                                                                    |              |
| 8              |             | and 10              | Finished normally                                    | 15/12/15 13:11                                                       | 29                                               | 29                   |                      |                                                                                                    |              |
| 9              |             |                     | Finished normally                                    | 15/12/15 08:43                                                       | 32                                               | 32                   | Participant          |                                                                                                    |              |
| 11             | -           | and an              | Finished normally                                    | 13/12/15 13:41                                                       | 40                                               | 40                   | Participant          |                                                                                                    |              |
| 12             |             | 100 m               | Finished normally                                    | 13/12/15 08:56                                                       | 43                                               | 43                   | 100                  |                                                                                                    |              |
| 13             |             | 48.00               | Finished normally                                    | 15/12/15 16:29                                                       | 23                                               | 23                   |                      |                                                                                                    |              |
| 14             |             |                     | Finished normally                                    | 13/12/15 10:59                                                       | 42                                               | 42                   |                      |                                                                                                    |              |
| 16             |             |                     | Finished normally                                    | 15/12/15 10:40                                                       | 37                                               | 37                   | _                    |                                                                                                    |              |
| 17             |             | and do              | Finished normally                                    | 15/12/15 16:00                                                       | 34                                               | 34                   | 10.000               |                                                                                                    |              |
| 18             |             | 100 L 100           | Finished normally                                    | 13/12/15 15:49                                                       | 40                                               | 40                   | 1000                 |                                                                                                    |              |
| 19             |             | 1000                | Finished normally                                    | 13/12/15 15:54                                                       | 36                                               | 36                   | _                    |                                                                                                    |              |
| 21             | -           |                     | Finished normally                                    | 15/12/15 08:41                                                       | 31                                               | 31                   | -                    |                                                                                                    |              |
| 22             |             | 100 L 10 L 100      | Finished normally                                    | 15/12/15 11:01                                                       | 25                                               | 25                   | 100                  |                                                                                                    |              |
| 23             |             | and 10              | Finished normally                                    | 15/12/15 08:33                                                       | 31                                               | 31                   |                      |                                                                                                    |              |
| 24             | -           |                     | Finished normally                                    | 13/12/15 13:44                                                       | 42                                               | 42                   | 100.00               |                                                                                                    |              |
| 26             | -           |                     | Finished normally                                    | 13/12/15 15:50                                                       | 31                                               | 31                   | 1000                 |                                                                                                    |              |
| 27             |             |                     | Finished normally                                    | 13/12/15 19:46                                                       | 43                                               | 43                   |                      |                                                                                                    |              |
| 28             |             | †<br>               | Einichod normallu                                    | 13/12/15 10-16                                                       | 20                                               | 25                   |                      |                                                                                                    |              |
| ►              | Basic Info  | rmation Sheet2      | (+)                                                  |                                                                      |                                                  |                      |                      |                                                                                                    |              |
| FILE H         | OME IN      | M Other Existing    | OUT FORMULAS                                         | 5 DATA F<br>nnectic 27 2↓<br>perties                                 | EVIEW VI                                         | EW Team              | Text to F            | lash Remove Data                                                                                                | a Consolida  |
| Access Web     | Text So     | urces • Connectio   | ns All - Recard                                      | LINKS                                                                |                                                  | Advance              | 9 Columns            | Fill Duplicates Validati                                                                                        | on *         |
|                | Get Externa | al Data             | Connecti                                             | ons                                                                  | Sort & F                                         | 28 /                 | ~                    | Da                                                                                                    | ta loois     |
| A2             | - E )       | $\times \sqrt{f_x}$ | Participant                                          |                                                                      |                                                  | -                    |                      |                                                                                                    |              |
| Δ              | D           | C                   | D                                                    |                                                                      | E                                                | Г                    | C                    | L                                                                                                    |              |
| 1 A            | D           | L                   | U                                                    |                                                                      | C                                                | F                    | G                    |                                                                                                    | -            |
| 2 Participa    | nt Specia   | l 1   Special       | 2 Stat                                               | us Date/tir                                                          | ne finished                                      | Total score          | Edited score         | جدول كاملا < 26                                                                                                 | قم بتحديد ال |
| 3              |             | -                   | Finished r                                           | normally 13/12                                                       | /15 16:38                                        | 42                   | 42                   |                                                                                                    |              |
| 4              |             |                     | Finished r                                           | normally 15/12                                                       | /15 11:00                                        | 28                   | 28                   |                                                                                                    |              |
| 5              |             | -                   | Finished r                                           | normally 13/12                                                       | /15 16:15                                        | 38                   | 38                   |                                                                                                    |              |
| 6              | +           |                     | Finished r                                           | normally 13/12                                                       | /15 16:19                                        | 34                   | 34                   |                                                                                                    |              |
| 7              | +           |                     | Finished r                                           | normally 13/12                                                       | /15 11:04                                        | 27                   | 27                   |                                                                                                    |              |
| 8              | +           |                     | Finished r                                           | normally 15/12                                                       | /15 13:11                                        | 29                   | 29                   |                                                                                                    |              |
| 10             | +           | -                   | Finished r                                           | formally 15/12                                                       | /15/00.45                                        | 22                   | 32                   | Darticipant                                                                                                    |              |
| 11             | +           |                     | Finished r                                           | normally 13/12                                                       | /15 13:41                                        | 40                   | 40                   | Fantcipant                                                                                                    |              |
| 12             | +           | -                   | Finished r                                           | normally 13/12                                                       | /15 08:56                                        | 43                   | 43                   | The Second                                                                                                    |              |
| 13             | T           | -                   | Finished r                                           | normally 15/12                                                       | /15 16:29                                        | 23                   | 23                   | 1.1                                                                                                    |              |
| 14             | T           | -                   | Finished r                                           | normally 13/12                                                       | /15 10:59                                        | 42                   | 42                   |                                                                                                    |              |
| 15             |             | 1 - 1 mil and       | Finished r                                           | normally 15/12                                                       | /15 08:27                                        | 35                   | 35                   |                                                                                                    |              |
| 16             |             |                     | Finished r                                           | normally 15/12                                                       | /15 10:40                                        | 37                   | 37                   | The second second second second second second second second second second second second second second second se |              |
| 17             | -           |                     | Finished r                                           | normally 15/12                                                       | /15 16:00                                        | 34                   | 34                   | 100.000                                                                                                    |              |
| 18             |             |                     |                                                      |                                                                      |                                                  | 10                   |                      |                                                                                                    |              |
| 10             | +           |                     | Finished r                                           | normally 13/12                                                       | /15 15:49                                        | 40                   | 40                   | _                                                                                                    |              |
| 19             | ‡           | - 24                | Finished r                                           | normally 13/12<br>normally 13/12<br>normally 13/12                   | /15 15:49<br>/15 15:54<br>/15 16:40              | 40<br>36<br>42       | 40<br>36<br>42       |                                                                                                    |              |
| 19<br>20<br>21 | ŧ           | -                   | Finished r<br>Finished r<br>Finished r<br>Finished r | normally 13/12<br>normally 13/12<br>normally 13/12<br>normally 13/12 | /15 15:49<br>/15 15:54<br>/15 16:40<br>/15 08:41 | 40<br>36<br>42<br>31 | 40<br>36<br>42<br>31 |                                                                                                    |              |

| A2 • : 🗙 🗸              | $f_x$ Particip                                                                                                    | ant                    |                    |             |              |                                                                                                    |   |
|-------------------------|----------------------------------------------------------------------------------------------------|------------------------|--------------------|-------------|--------------|----------------------------------------------------------------------------------------------------|---|
| A B                     | С                                                                                                    | D                      | E                  | F           | G            | Н                                                                                                    | 1 |
| 2 Participant Special 1 | Special 2                                                                                                    | Status                 | Date/time finished | Total score | Edited score |                                                                                                    |   |
| 3                       | and the second                                                                                                    | Finished normally      | 13/12/15 16:38     | 42          | 42           |                                                                                                    |   |
| 4                       | and the                                                                                                    | Finished normally      | 15/12/15 11:00     | 28          | 28           |                                                                                                    |   |
| 5                       | and the                                                                                                    | Finished normally      | 13/12/15 16:15     | 38          | 38           |                                                                                                    |   |
| 6                       |                                                                                                    | Finished normally      | 13/12/15 16:19     | 34          | 34           |                                                                                                    |   |
| 7                       | 0                                                                                                    | Advanced Filter        | ? x                | 27          | 27           |                                                                                                    |   |
| 8                       |                                                                                                    | Advanced Filter        |                    | 29          | 29           |                                                                                                    |   |
| 9                       | and in                                                                                                    | Action                 |                    | 32          | 32           |                                                                                                    |   |
| 10                      | and has                                                                                                    | Filter the list in.    | nlace              | 22          | 22           | Participant                                                                                                    |   |
| 11                      | and an                                                                                                    | Constants another      | -prace             | 40          | 40           | 10000                                                                                                    |   |
| 12                      |                                                                                                    | Copy to another        | location           | 43          | 43           | The Second Second                                                                                                    |   |
| 13                      | and 100                                                                                                    | List range: SAS2       | 2:SF\$30           | 23          | 23           | 1.000                                                                                                    |   |
| 14                      | and the later                                                                                                    | Criteria range:        | 20 15              | 42          | 42           | 100.000                                                                                                    |   |
| 15                      | and seed on the                                                                                                    | <u>c</u> intena range. |                    | 35          | 35           | 100.000                                                                                                    |   |
| 16                      | -                                                                                                    | Copy to:               |                    | 37          | 37           | States of                                                                                                    |   |
| 17                      | and the local diversity of the local diversity of the local diversit | 🔲 Unique records es    | alu                | 34          | 34           | 100.000                                                                                                    |   |
| 18                      |                                                                                                    | Conque records of      | ily I              | 40          | 40           | and the                                                                                                    |   |
| 19                      |                                                                                                    | ОК                     | Cancel             | 36          | 36           | and the second second sec |   |
| 20                      |                                                                                                    |                        |                    | 42          | 42           | 100.00                                                                                                    |   |
| 21                      |                                                                                                    | Finished normally      | 15/12/15 08:41     | 31          | 31           | 1.00                                                                                                    |   |
| 22                      | and in the last                                                                                                    | Finished normally      | 15/12/15 11:01     | 25          | 25           | 1.00                                                                                                    |   |
| 23                      | -                                                                                                    | Finished normally      | 15/12/15 08:33     | 31          | 31           | 10 PT 10 PT                                                                                                    |   |
| 24                      | and it was not                                                                                                    | Finished normally      | 13/12/15 13:44     | 42          | 42           | teres (Marcola)                                                                                                    |   |
| 25                      | and good and                                                                                                    | Finished normally      | 13/12/15 15:50     | 35          | 35           | 1000                                                                                                    |   |
| 26                      | and all                                                                                                    | Finished normally      | 13/12/15 20:00     | 31          | 31           |                                                                                                    |   |
| 27                      | and an                                                                                                    | Finished normally      | 13/12/15 19:46     | 43          | 43           |                                                                                                    |   |
| 28                      |                                                                                                    | Finished normally      | 13/12/15 10-//6    | 35          | 35           |                                                                                                    |   |

#### L

| H1 | 0 -                                                                                                    | : 🗙                   | $\checkmark f_x$ Particip | ant                             |                    |             |              |                                                                                                    |                      |
|----|----------------------------------------------------------------------------------------------------|-----------------------|---------------------------|---------------------------------|--------------------|-------------|--------------|----------------------------------------------------------------------------------------------------|----------------------|
|    | Α                                                                                                    | В                     | С                         | D                               | E                  | F           | G            | Н                                                                                                    | I                    |
| 2  | Participant                                                                                                    | Special 1             | Special 2                 | Status                          | Date/time finished | Total score | Edited score |                                                                                                    |                      |
| 3  | Contraction of the                                                                                                    | and the second second | and the sec               | Finished normally               | 13/12/15 16:38     | 42          | 42           | جامعيه للطلاب                                                                                                    | قم بتحديد الأرقام ال |
| 4  | 1000                                                                                                    | ALC: NOT              | and the                   | Finished normally               | 15/12/15 11:00     | 28          | 28           | جاتهم مع خليه                                                                                                    | المرغوب تعديل در     |
| 5  | 1000                                                                                                    | -                     | and the                   | Finished normally               | 13/12/15 16:15     | 38          | 38           | مود                                                                                                    | اسم ال               |
| 6  | 200.000                                                                                                    | 1000                  | and mu                    | Finished normally               | 13/12/15 16:19     | 34          | 34           | $\leq$ $\sim$                                                                                                    |                      |
| 7  | 100.000                                                                                                    | 100                   | and one                   | Advanced Filter - (             | riteria r. ? X     | 27          | 27           | V                                                                                                    |                      |
| 8  | Contract of Contract of Contra |                       | and the second            |                                 |                    | 29          | 29           | 30                                                                                                    |                      |
| 9  | 100.000                                                                                                    |                       | and the                   | 'Basic Information'             | 'SH\$10:SH\$25 31  | 32          | 32           | <u> </u>                                                                                                    |                      |
| 10 | 10000                                                                                                    |                       | and the                   | Trinsneu normany                | 13/12/13 11.00     | × 22        | 22           | Participant                                                                                                    |                      |
| 11 | Concession in the local division of the local division of the loca |                       | and an                    | Finished normally               | 13/12/15 13:41     | 40          | 40           |                                                                                                    |                      |
| 12 | 1000                                                                                                    |                       | and the                   | Finished normally               | 13/12/15 08:56     | 43          | 43           |                                                                                                    |                      |
| 13 | 2000                                                                                                    | -                     | 48.00                     | Finished normally               | 15/12/15 16:29     | 23          | 23           |                                                                                                    |                      |
| 14 | 1000                                                                                                    | 100                   | and the                   | Finished normally               | 13/12/15 10:59     | 42          | 42           |                                                                                                    |                      |
| 15 | 1000                                                                                                    | 1000                  | and part of               | Finished normally               | 15/12/15 08:27     | 35          | 35           |                                                                                                    |                      |
| 16 | 100.000                                                                                                    | 100                   | at 11                     | Finished normally               | 15/12/15 10:40     | 37          | 37           | Province of the local division of the local division of the local |                      |
| 17 | 1000                                                                                                    |                       | and the                   | Finished normally               | 15/12/15 16:00     | 34          | 34           | 100.000                                                                                                    |                      |
| 18 | 10000                                                                                                    |                       | an ( an                   | Finished normally               | 13/12/15 15:49     | 40          | 40           | 10000                                                                                                    |                      |
| 19 | The second second second second second second second second second second second second second second second se                                                                                                    |                       | 100 M                     | Finished normally               | 13/12/15 15:54     | 36          | 36           |                                                                                                    |                      |
| 20 | 1000                                                                                                    | 100                   | and in July State         | Finished normally               | 13/12/15 16:40     | 42          | 42           | 1000                                                                                                    |                      |
| 21 | 10000                                                                                                    | 1000                  |                           | Finished normally               | 15/12/15 08:41     | 31          | 31           |                                                                                                    |                      |
| 22 | 1000                                                                                                    | 100                   | 100 - 10 - 100 -          | Finished normally               | 15/12/15 11:01     | 25          | 25           |                                                                                                    |                      |
| 23 | 1000 200                                                                                                    |                       | 100 m                     | Finished normally               | 15/12/15 08:33     | 31          | 31           | 100 100                                                                                                    |                      |
| 24 | 1000                                                                                                    |                       | 10 / 10 m                 | Finished normally               | 13/12/15 13:44     | 42          | 42           | 1000 1000                                                                                                    |                      |
| 25 | and strength                                                                                                    |                       | and and me                | Finished normally               | 13/12/15 15:50     | 35          | 35           |                                                                                                    |                      |
| 26 | 20.000                                                                                                    |                       | and the second            | Finished normally               | 13/12/15 20:00     | 31          | 31           |                                                                                                    |                      |
| 27 | 10.000                                                                                                    | 1000                  | 100 m                     | Finished normally               | 13/12/15 19:46     | 43          | 43           |                                                                                                    |                      |
| 20 |                                                                                                    |                       |                           | Elizabella de la seconda ella s | 40/40/45 40 40     | 0.5         | 20           |                                                                                                    |                      |

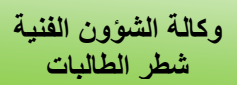

| A2 | 2 -                                                                                                    | : 🗙                                                                                                    | $\checkmark f_x$ Particip | ant               |                    |             |              |                                                                                                    |   |
|----|----------------------------------------------------------------------------------------------------|----------------------------------------------------------------------------------------------------|---------------------------|-------------------|--------------------|-------------|--------------|----------------------------------------------------------------------------------------------------|---|
|    | Α                                                                                                    | В                                                                                                    | С                         | D                 | E                  | F           | G            | Н                                                                                                    | I |
| 2  | Participant                                                                                                    | Special 1                                                                                                    | Special 2                 | Status            | Date/time finished | Total score | Edited score |                                                                                                    |   |
| 3  |                                                                                                    | and the second second se |                           | Finished normally | 13/12/15 16:38     | 42          | 42           |                                                                                                    |   |
| 4  |                                                                                                    | 1.0                                                                                                    | and the                   | Finished normally | 15/12/15 11:00     | 28          | 28           |                                                                                                    |   |
| 5  | 1.11                                                                                                    | -                                                                                                    | and the                   | Finished normally | 13/12/15 16:15     | 38          | 38           |                                                                                                    |   |
| 6  |                                                                                                    |                                                                                                    | and m                     | Finished normally | 13/12/15 16:19     | 34          | 34           |                                                                                                    |   |
| 7  | 1000                                                                                                    | 100                                                                                                    | and one                   | Advanced Filter   | ? ×                | 27          | 27           |                                                                                                    |   |
| 8  | and the second second                                                                                                    |                                                                                                    | and the second            |                   |                    | 29          | 29           |                                                                                                    |   |
| 9  | 10.000                                                                                                    |                                                                                                    | and in                    | Action            |                    | 32          | 32           |                                                                                                    |   |
| 10 | 1000                                                                                                    |                                                                                                    | and has                   | Filter the list.  | in-place           | 22          | 22           | Participant                                                                                                    |   |
| 11 | and the second second sec | 100                                                                                                    | and an                    | Conv to anot      | her location       | 40          | 40           | 10000                                                                                                    |   |
| 12 |                                                                                                    |                                                                                                    | and as                    |                   |                    | 43          | 43           | and the second                                                                                                    |   |
| 13 |                                                                                                    | -                                                                                                    | 40.00                     | List range: \$    | A\$2:\$F\$30       | 23          | 23           | 10 Mar 10                                                                                                    |   |
| 14 |                                                                                                    |                                                                                                    | and the                   | Criteria range:   | SH\$10:SH\$25      | 42          | 42           | 1.00                                                                                                    |   |
| 15 |                                                                                                    | 1000                                                                                                    | and part of               |                   |                    | 35          | 35           |                                                                                                    |   |
| 16 |                                                                                                    | 100                                                                                                    | 100                       | Copy to:          | [ <b>12</b> 2]     | 37          | 37           | The second second                                                                                                    |   |
| 17 | _                                                                                                    |                                                                                                    | 400 00                    | Unique records    | sonly              | 34          | 34           | 100.000                                                                                                    |   |
| 18 | _                                                                                                    |                                                                                                    | 100 C 100                 |                   |                    | 40          | 40           | press of                                                                                                    |   |
| 19 |                                                                                                    |                                                                                                    | and and                   | <b>32</b> o       | K Cancel           | 36          | 36           | (Second                                                                                                    |   |
| 20 |                                                                                                    | The second second second second second second second second second second second second second second second se                                                                                                    | and an i do had           |                   |                    | 42          | 42           | 1000.00                                                                                                    |   |
| 21 |                                                                                                    |                                                                                                    | 100 M                     | Finished normally | 15/12/15 08:41     | 31          | 31           | 1.00                                                                                                    |   |
| 22 | 100                                                                                                    | 100                                                                                                    | and in the                | Finished normally | 15/12/15 11:01     | 25          | 25           |                                                                                                    |   |
| 23 | 100                                                                                                    |                                                                                                    | 100 m                     | Finished normally | 15/12/15 08:33     | 31          | 31           | 100 million (100 million)                                                                                                    |   |
| 24 |                                                                                                    |                                                                                                    | 10 7 mil m                | Finished normally | 13/12/15 13:44     | 42          | 42           | THE R.                                                                                                    |   |
| 25 |                                                                                                    |                                                                                                    | and and me                | Finished normally | 13/12/15 15:50     | 35          | 35           | and the second second s |   |
| 26 | 1000                                                                                                    | 100                                                                                                    | 100 AT                    | Finished normally | 13/12/15 20:00     | 31          | 31           |                                                                                                    |   |
| 27 | 10.000                                                                                                    | 1000                                                                                                    | and as                    | Finished normally | 13/12/15 19:46     | 43          | 43           |                                                                                                    |   |
| 28 |                                                                                                    |                                                                                                    |                           | Einished normally | 12/10/15 10-/6     | 35          | 25           |                                                                                                    |   |

L

| F3 | Ŧ                                                                                                    | : 🗙        | ✓ f:    | x =F3+1    |                   |                    |             |              |               |                      |           |
|----|----------------------------------------------------------------------------------------------------|------------|---------|------------|-------------------|--------------------|-------------|--------------|---------------|----------------------|-----------|
|    | Α                                                                                                    | в          |         | С          | D                 | E                  | F           | G            | н             |                      | J         |
| 1  |                                                                                                    |            |         |            |                   |                    |             |              | (             | ادلة المرغوبة لتعديل | اكتب المع |
| 2  | Participant                                                                                                    | Special 1  | Sp      | ecial 2    | Status            | Date/time finished | Total score | Edited score |               | ، أول صف ثم اضغط     | الدرحة ف  |
| 3  | The second second                                                                                                    | 1000       | -       | A          | Finished normally | 13/12/15 16:38     | 42          | =F3+1        | 33            | Enter                |           |
| 4  | and shares                                                                                                    | 100        |         | 1 Pa       | Finished normally | 15/12/15 11:00     | 28          | / 28         |               |                      |           |
| 5  | 1. The second                                                                                                    |            |         | art. 101   | Finished normally | 13/12/15 16:15     | 38 1        | 1 <u>38</u>  |               |                      |           |
| 6  | 1.00                                                                                                    |            |         | al an      | Finished normally | 13/12/15 16:19     | 34 0        | 34           |               |                      |           |
| 7  |                                                                                                    | 100        |         | 1.00       | Finished normally | 13/12/15 11:04     | 27          | 27           |               |                      |           |
| 8  | The second second                                                                                                    | 1000       |         | and the    | Finished normally | 15/12/15 13:11     | 29          | 29           |               |                      |           |
| 9  | 100.000                                                                                                    |            |         | al (1)     | Finished normally | 15/12/15 08:43     | 32          | 32           |               |                      |           |
| 10 | The second second                                                                                                    |            |         | and them   | Finished normally | 15/12/15 11:08     | 22          | 22           | Participa     | int                  |           |
| 11 | and the second second s | 100        |         | 100        | Finished normally | 13/12/15 13:41     | 40          | 40           | 1.00          |                      |           |
| 12 | 1000                                                                                                    |            |         |            | Finished normally | 13/12/15 08:56     | 43          | 43           | 1.00          |                      |           |
| 13 | 1000                                                                                                    |            |         | 1          | Finished normally | 15/12/15 16:29     | 23          | 23           | Second of the |                      |           |
| 14 |                                                                                                    |            |         | 1 C        | Finished normally | 13/12/15 10:59     | 42          | 42           |               |                      |           |
| 15 | 1000                                                                                                    |            |         | and the    | Finished normally | 15/12/15 08:27     | 35          | 35           | 1000          |                      |           |
| 16 | Test Philipping                                                                                                    | 100        |         | 11         | Finished normally | 15/12/15 10:40     | 37          | 37           | 1.00          |                      |           |
| 17 | 1000                                                                                                    |            |         | and show - | Finished normally | 15/12/15 16:00     | 34          | 34           | 1000          |                      |           |
| 31 |                                                                                                    |            |         |            |                   |                    |             |              |               |                      |           |
| 32 |                                                                                                    |            |         |            |                   |                    |             |              |               |                      |           |
| 33 |                                                                                                    |            |         |            |                   |                    |             |              |               |                      |           |
| 34 |                                                                                                    |            |         |            |                   |                    |             |              |               |                      |           |
| 35 |                                                                                                    |            |         |            |                   |                    |             |              |               |                      |           |
| 36 |                                                                                                    |            |         |            |                   |                    |             |              |               |                      |           |
| 37 |                                                                                                    |            |         |            |                   |                    |             |              |               |                      |           |
| 38 |                                                                                                    |            |         |            |                   |                    |             |              |               |                      |           |
| 39 |                                                                                                    |            |         |            |                   |                    |             |              |               |                      |           |
| 40 |                                                                                                    |            |         |            |                   |                    |             |              |               |                      |           |
| 11 |                                                                                                    |            |         | al 16      |                   |                    |             |              |               |                      |           |
| -  |                                                                                                    | Basic Info | rmation | Sheet2     | (+)               |                    |             |              |               | •                    |           |

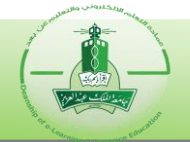

| A       B       C       D       E       F       G       H       I         tickpant       Special 1       Special 2       Status       Notestime linked formally 13/12/15 16:13       42       43       43         Finisked normally       13/12/15 16:19       34       34       34       34       34       34       34       34       34       34       34       34       34       34       34       34       34       34       34       34       34       34       34       34       34       34       34       34       34       34       34       34       34       34       34       34       34       34       34       34       34       34       34       34       34       34       34       34       34       34       34       34       34       34       34       34       34       34       34       34       34       34       34       34       34       34       34       34       34       34       34       34       34       34       34       34       34       34       34       34       34       34       34       34       34       34       34                                                                                                    | ~                                                                                                    | r E 🗙 k      | Ja .                                                                                           |                                                                                                    |                                                                                                    |                                                                                                    |                                                                                                    |                                                                                                    |                                          |                                                             |
|----------------------------------------------------------------------------------------------------|----------------------------------------------------------------------------------------------------|--------------|------------------------------------------------------------------------------------------------|----------------------------------------------------------------------------------------------------|----------------------------------------------------------------------------------------------------|----------------------------------------------------------------------------------------------------|----------------------------------------------------------------------------------------------------|----------------------------------------------------------------------------------------------------|------------------------------------------|-------------------------------------------------------------|
| Using II       Special 1       Special 2       Status       Data firme finished rooms/y       1/1/1/15 16.38       4/2       4/2       4/2       4/2         Finished rooms/y       15/12/15 10.62       23       33       34       34       34       34       34       34       34       34       34       34       34       34       34       34       34       34       34       34       34       34       34       34       34       34       34       34       34       34       34       34       34       34       34       34       34       34       34       34       34       34       34       34       34       34       34       34       34       34       34       34       34       34       34       34       34       34       34       34       34       34       34       34       34       34       34       34       34       34       34       34       34       34       34       34       34       34       34       34       34       34       34       34       34       34       34       34       34       34       34       34       34       34       <                                                                                                    | А                                                                                                    | В            | С                                                                                              | D                                                                                                    | E                                                                                                    | F                                                                                                    | G                                                                                                    | н                                                                                                    |                                          |                                                             |
| Andrew Street         Openand Street         Openand                                                                                                    | articipant                                                                                                    | Special 1    | Special 2                                                                                      | Statue                                                                                                    | Date/time finished                                                                                                    | Total score                                                                                                    | Edited score                                                                                                    |                                                                                                    |                                          |                                                             |
| Implementation       Sheet2       Implementation       Sheet2       Participant         Implementation       Sheet2       Implementation       Sheet2       Participant         Implementation       Sheet2       Implementation       Sheet2       Participant         Implementation       Sheet2       Implementation       Sheet2       Participant         Implementation       Sheet2       Sheet2       Sheet2       Sheet2         Implementation       Sheet2       Sheet2       Sheet2       Sheet2         Implementation       Sheet2       Sheet2       Sheet2       Sheet2       Sheet2         Implementation       Sheet2       Sheet2       Sheet2       Sheet2       Sheet2       Sheet2         Implementation       Sheet2       Sheet2       S                                                                                                    | ancipant                                                                                                    | special I    | Special Z                                                                                      | Finished normally                                                                                                    | 13/12/15 16:38                                                                                                    | 42                                                                                                    | 43                                                                                                    | 34 <                                                                                                    | تعبنة لأسفل                              | سحب مقبض ال                                                 |
| Finisked normally       33/22/15 16:15       38       38       39         Finisked normally       33/22/15 10:4       27       27         Finisked normally       13/22/15 10:4       27       27         Finisked normally       13/22/15 10:4       22       22       Participant         Finisked normally       15/22/15 08:43       32       32       32         Finisked normally       15/22/15 10:4       22       2       Participant         Finisked normally       15/22/15 10:4       23       32       32         Finisked normally       15/22/15 10:40       27       37       34         Finisked normally       15/22/15 10:40       34       34       34         Finisked normally       15/22/15 10:40       34       34       34         Finisked normally       15/22/15 10:40       34       34       34         Finisked normally       15/22/15 10:40       34       34       34         Finisked normally       15/22/15 10:40       27       37       37         Finisked normally       15/22/15 10:40       27       37       37         Finisked normally       15/22/15 10:40       27       37       37 <td< td=""><td>-</td><td>_</td><td>1000</td><td>Finished normally</td><td>15/12/15 11:00</td><td>28</td><td>28</td><td></td><td>جميع الخلايا</td><td>لنسخ الصيغة ل</td></td<>                                                                                                    | -                                                                                                    | _            | 1000                                                                                           | Finished normally                                                                                                    | 15/12/15 11:00                                                                                                    | 28                                                                                                    | 28                                                                                                    |                                                                                                    | جميع الخلايا                             | لنسخ الصيغة ل                                               |
| Prinsbed normally       312/25 16:9       34       34         Prinsbed normally       151/25 13:11       29       29         Prinsbed normally       151/25 13:11       29       29         Prinsbed normally       151/25 13:11       29       29         Prinsbed normally       151/25 13:11       29       29         Prinsbed normally       151/25 13:14       20       44         Prinsbed normally       151/25 10:26       23       23         Prinsbed normally       151/25 10:26       23       35         Prinsbed normally       151/25 10:26       33       37         Prinsbed normally       151/215 10:20       36       34         Prinsbed normally       151/215 10:20       34       34         Prinsbed normally       151/215 10:20       34       34         Prinsbed normally       151/215 10:20       34       34         Prinsbed normally       151/215 10:20       34       34         Prinsbed normally       151/215 10:20       34       34         Prinsbed normally       151/215 10:20       34       34         Prinsbed normally       151/215 10:20       151/215       151/215         Prinsbed normally                                                                                                    | -                                                                                                    | +            |                                                                                                | Finished normally                                                                                                    | 13/12/15 16:15                                                                                                    | 38                                                                                                    | 38                                                                                                    |                                                                                                    |                                          | -                                                           |
| Prinked normaly       31/2/5 11:04       27       27         Prinked normaly       15/12/5 08:33       32       32         Prinked normaly       15/12/5 08:34       32       32         Prinked normaly       15/12/5 08:34       32       32         Prinked normaly       15/12/5 10:86       22       Parkiepant         Prinked normaly       15/12/5 10:86       43       44         Prinked normaly       15/12/5 10:86       43       43         Prinked normaly       15/12/5 10:86       43       43         Prinked normaly       15/12/5 10:86       43       44         Prinked normaly       15/12/5 10:80       34       44         Prinked normaly       15/12/5 10:80       34       44         Prinked normaly       15/12/5 10:80       34       44         Prinked normaly       15/12/5 10:80       34       44         Prinked normaly       15/12/5 10:80       34       45         Prinked normaly       15/12/5 10:80       34       56         Prinked normaly       15/12/5 10:80       34       56         Prinked normaly       15/12/5 10:80       76       16         Mode Lavout       Form Form Norm Other                                                                                                    |                                                                                                    |              | and an                                                                                         | Finished normally                                                                                                    | 13/12/15 16:19                                                                                                    | 34                                                                                                    | 34                                                                                                    |                                                                                                    |                                          |                                                             |
| Finisked normaly         Finisked normaly         Finisked normaly<                                                                                                    |                                                                                                    |              | and me                                                                                         | Finished normally                                                                                                    | 13/12/15 11:04                                                                                                    | 27                                                                                                    | 27                                                                                                    |                                                                                                    |                                          |                                                             |
| Finished normally       15/12/15 08.43       32       32       Participant         Finished normally       15/12/15 13.06       22       22       Participant         Finished normally       15/12/15 08.56       4.43       43       43         Finished normally       15/12/15 08.56       4.42       42       42         Finished normally       15/12/15 08.56       4.42       42       42         Finished normally       15/12/15 08.50       4.42       42       42         Finished normally       15/12/15 08.60       3.4       34                                                                                                    | (Second of the second of the s |              | and the second                                                                                 | Finished normally                                                                                                    | 15/12/15 13:11                                                                                                    | 29                                                                                                    | 29                                                                                                    |                                                                                                    |                                          |                                                             |
| Prinkbed normally       5/12/15 13:41       40       40         Prinkbed normally       13/12/15 08:56       43       43         Prinkbed normally       13/12/15 08:27       35       55         Prinkbed normally       15/12/15 08:27       35       35         Prinkbed normally       15/12/15 08:27       34       34         Prinkbed normally       15/12/15 08:27       35       35         Prinkbed normally       15/12/15 08:27       34       34         Prinkbed normally       15/12/15 16:20       34       34         Prinkbed normally       15/12/15 16:20       34       34         Prinkbed normally       15/12/15 16:20       34       34         Prinkbed normally       15/12/15 16:20       34       34         Prinkbed normally       15/12/15 16:20       34       34         Prinkbed normally       15/12/15 16:20       36       56         Prinkbed normally       15/12/15 16:20       37       77         Prinkbed normally       15/12/15 16:20       20       16/12       16/12         Prinkbed normally       15/12/15 16:20       20       16/12       16/12       16/12         Prinkbed normaly       15/12/15 16:20       <                                                                                                    |                                                                                                    | 1000         | and in                                                                                         | Finished normally                                                                                                    | 15/12/15 08:43                                                                                                    | 32                                                                                                    | 32                                                                                                    |                                                                                                    |                                          |                                                             |
| →       Basic Information       Sheet2       Imashed normally       13/12/15 10:50       4:0       4:0       4:0         →       Basic Information       Sheet2       Imashed normally       15/12/15 10:20       2:3       2:3       2:3       2:3       2:3       2:3       2:3       2:3       2:3       2:3       2:3       2:3       2:3       2:3       2:3       2:3       2:3       2:3       2:3       2:3       2:3       2:3       2:3       2:3       2:3       2:3       2:3       2:3       2:3       2:3       2:3       2:3       2:3       2:3       2:3       2:3       2:3       2:3       2:3       2:3       2:3       2:3       2:3       2:3       2:3       2:3       2:3       2:3       2:3       2:3       7:3       2:5       7:5       2:5       7:5       2:5       7:5       2:5       7:5       7:5       7:5       7:5       7:5       7:5       7:5       7:5       7:5       7:5       7:5       7:5       7:5       7:5       7:5       7:5       7:5       7:5       7:5       7:5       7:5       7:5       7:5       7:5       7:5       7:5       7:5       7:5       7:5       7:5 <t< td=""><td></td><td>100</td><td>and here</td><td>Finished normally</td><td>15/12/15 11:08</td><td>22</td><td>22</td><td>Participa</td><td>nt</td><td></td></t<>                                                                                                    |                                                                                                    | 100          | and here                                                                                       | Finished normally                                                                                                    | 15/12/15 11:08                                                                                                    | 22                                                                                                    | 22                                                                                                    | Participa                                                                                                    | nt                                       |                                                             |
| Finished normally       13/12/15 08.56       4.3       4.3         Finished normally       13/12/15 08.27       35       35         Finished normally       15/12/15 08.27       37       37         Finished normally       15/12/15 08.27       38       34         Finished normally       15/12/15 08.27       38       34         Finished normally       15/12/15 08.27       34       34         Finished normally       15/12/15 08.27       34       34         Finished normally       15/12/15 08.27       37       37         Finished normally       15/12/15 08.27       34       34         HOME       NERET       PAGE LAVOUT       FORMULA       PARE       PAGE LAVOUT         From From Form Form Form Form Form Form                                                                                                    | and the second second                                                                                                    | 100          | 400 400                                                                                        | Finished normally                                                                                                    | 13/12/15 13:41                                                                                                    | 40                                                                                                    | 40                                                                                                    | 100                                                                                                    | _                                        |                                                             |
| Finished normally       15/12/15 (62)       23       23         Finished normally       15/12/15 (62)       35       35         Finished normally       15/12/15 (62)       34       34         Finished normally       15/12/15 (62)       34       34         Finished normally       15/12/15 (60)       34       34         Finished normally       15/12/15 (60)       34       34         Finished normally       15/12/15 (60)       34       34         Finished normally       15/12/15 (60)       34       34         Finished normally       15/12/15 (60)       34       34         Finished normally       15/12/15 (60)       34       34         Finished normally       15/12/15 (70)       34       34         Finished normally       15/12/15 (70)       34       34         Finished normally       15/12/15 (70)       34       34         Finished normally       15/12/15 (70)       16/12       16/12         Finished normally       15/12/15 (70)       16/12       16/12       16/12         Finished normally       15/12/15 (70)       16/12       16/12       16/12         Finished normally       15/12/15 (70)       16/12                                                                                                    | -                                                                                                    |              |                                                                                                | Finished normally                                                                                                    | 13/12/15 08:56                                                                                                    | 43                                                                                                    | 43                                                                                                    | 1000                                                                                                    | _                                        |                                                             |
| - Finished normality       31/21/5 10:39       42       42         - Finished normality       15/12/15 10:40       37       37         - Finished normality       15/12/15 10:40       37       37         - Finished normality       15/12/15 10:40       37       37         - Finished normality       15/12/15 10:40       34       34         - Finished normality       15/12/15 10:40       34       34         - Finished normality       15/12/15 10:40       34       34         - Finished normality       15/12/15 10:40       34       34         - Finished normality       15/12/15 10:40       34       34         - Finished normality       15/12/15 10:40       34       34         - Finished normality       15/12/15 10:40       16/12       16/12         - Finished normality       15/12/15 10:40       16/12       16/12         - Finished normality       15/12/15 10:40       16/12       16/12         - Finished normality       15/12/15 10:40       16/12       16/12         - Finished normality       15/12/15 10:40       16/12       16/12         - Finished normality       15/12/15 10:40       16/12       16/12         - Finished normality       15/12/15                                                                                                    | -                                                                                                    |              | - 40 00                                                                                        | Finished normally                                                                                                    | 15/12/15 16:29                                                                                                    | 23                                                                                                    | 23                                                                                                    | and the second second sec                                                                                                    | _                                        |                                                             |
| Pinished normaliy       15/12/15 060       35       35         Finished normaliy       15/12/15 16:00       34       34         Pinished normaliy       15/12/15 16:00       34       34         Pinished normaliy       15/12/15 16:00       34       34         Pinished normaliy       15/12/15 16:00       34       34         Pinished normaliy       15/12/15 16:00       34       34         Pinished normaliy       15/12/15 16:00       34       34         Pinished normaliy       15/12/15 16:00       34       34         Pinished normaliy       15/12/15 16:00       34       34         Pinished normaliy       15/12/15 16:30       16       16         Pinished normaliy       15/12/15 16:30       16       16         Pinished normaliy       15/12/15 10:31       16       16         Pinished normaliy       15/12/15 10:01       28       16         Pinished normaliy       15/12/15 10:01       28       29       16         Pinished normaliy       15/12/15 10:01       28       29       16       16         Pinished normaliy       15/12/15 10:01       28       29       16       16       16       16         Pi                                                                                                    | -                                                                                                    |              | - MARCE 1.                                                                                     | Finished normally                                                                                                    | 13/12/15 10:59                                                                                                    | 42                                                                                                    | 42                                                                                                    |                                                                                                    | _                                        |                                                             |
| Pinished normaly       15/12/15 10:40       37       37         Finished normaly       15/12/15 16:00       34       34         *       Basic Information       Sheet2       Image: state state stat                                                                                                    | -                                                                                                    |              |                                                                                                | Finished normally                                                                                                    | 15/12/15 08:27                                                                                                    | 35                                                                                                    | 35                                                                                                    | - 200                                                                                                    | _                                        |                                                             |
| Basic Information       Sheet2       Image normality       19/12/15 16 00       34       34         Image normation       Sheet2       Image normation       Image normation       Image normation       Image normation         Image normation       Sheet2       Image normation       Image normation       Image normation       Image normation         Image normation       Sheet2       Image normation       Image normation       Image normation       Image normation         Image normation       Sheet2       Image normation       Image normation       Image normation       Image normation         Image normation       Sheet2       Image normation       Image normation       Image normation       Image normation       Image normation       Image normation         Image normation       Image normation                                                                                                    | -                                                                                                    |              |                                                                                                | Finished normally                                                                                                    | 15/12/15 10:40                                                                                                    | 3/                                                                                                    | 37                                                                                                    | - 000                                                                                                    | -                                        |                                                             |
| Basic Information       Sheet2       Image: Sheet2       Image: Sheet2 <td></td> <td></td> <td>1000</td> <td>Finished normaliy</td> <td>15/12/15 10:00</td> <td>34</td> <td>34</td> <td></td> <td></td> <td></td>                                                                                                    |                                                                                                    |              | 1000                                                                                           | Finished normaliy                                                                                                    | 15/12/15 10:00                                                                                                    | 34                                                                                                    | 34                                                                                                    |                                                                                                    |                                          |                                                             |
| Basic Information       Shet2       Image: Connection Shet2       Image: Connection Shet2       Image: Conn                                                                                                    |                                                                                                    |              |                                                                                                |                                                                                                    |                                                                                                    |                                                                                                    |                                                                                                    |                                                                                                    |                                          |                                                             |
| Basic Information       Sheet2       Image: Sheet2       Image: Sheet2 <td></td> <td></td> <td></td> <td></td> <td></td> <td></td> <td></td> <td></td> <td></td> <td></td>                                                                                                    |                                                                                                    |              |                                                                                                |                                                                                                    |                                                                                                    |                                                                                                    |                                                                                                    |                                                                                                    |                                          |                                                             |
| Basic Information       Sheet2       Image: Consections       Image: Consections       Image: Consections         HOME       INSERT       PAGE LAYOUT       FORMULA       Image: Consections       Image: Consections       Image: Consec                                                                                                    |                                                                                                    |              |                                                                                                |                                                                                                    |                                                                                                    |                                                                                                    |                                                                                                    |                                                                                                    |                                          |                                                             |
| Basic Information       Sheet2       Image: Constitution of the second of the second of the s                                                                               |                                                                                                    |              |                                                                                                |                                                                                                    |                                                                                                    |                                                                                                    |                                                                                                    |                                                                                                    |                                          |                                                             |
| Basic Information       Sheet2       Image: Consections       Image: Consections       Image: Consections         Image: Consections       Image: Consections       Image: Consections       Image: Consections       Image: Consections       Image: Consections         Image: Consections       Image: Consections                                                                                                    |                                                                                                    |              |                                                                                                |                                                                                                    |                                                                                                    |                                                                                                    |                                                                                                    |                                                                                                    |                                          |                                                             |
| Basic Information       Sheet2       Image: Construction of the construction of the construlicon of the construction of the construction                                                                                |                                                                                                    |              |                                                                                                |                                                                                                    |                                                                                                    |                                                                                                    |                                                                                                    |                                                                                                    |                                          |                                                             |
| Basic Information       Shet2       Image: Construction of the construction of the construction o                                                                               |                                                                                                    |              |                                                                                                |                                                                                                    |                                                                                                    |                                                                                                    |                                                                                                    |                                                                                                    |                                          |                                                             |
| > Basic Information       Sheet2 <ul> <li></li></ul>                                                                                                    |                                                                                                    |              |                                                                                                |                                                                                                    |                                                                                                    |                                                                                                    |                                                                                                    |                                                                                                    |                                          |                                                             |
| Basic Information       Sheet2                                                                                                    |                                                                                                    |              |                                                                                                |                                                                                                    |                                                                                                    |                                                                                                    |                                                                                                    |                                                                                                    |                                          |                                                             |
| Basic Information       Sheel2       (*)         Basic Information       Sheel2       (*)         Basic Information       Sheel2       (*)         Basic Information       Sheel2       (*)       (*)         Basic Information       Basic Information       (*)       (*)       (*)         HOME       INSERT       PAGE LAYOUT       FORMULAS       Data       (*)       (*)       (*)       (*)       (*)       (*)       (*)       (*)       (*)       (*)       (*)       (*)       (*)       (*)       (*)       (*)       (*)       (*)       (*)       (*)       (*)       (*)       (*)       (*)       (*)       (*)       (*)       (*)       (*)       (*)       (*)       (*)       (*)       (*)       (*)       (*)       (*)       (*)       (*)       (*)       (*)       (*)       (*)       (*)       (*)       (*)       (*)       (*)       (*)       (*)       (*)       (*)       (*)       (*)       (*)       (*)       (*)       (*)       (*)       (*)       (*)       (*)       (*)       (*)       (*)       (*)       (*)       (*)       (*)       (*)       (*)       (*)       (                                                                                                    |                                                                                                    |              |                                                                                                |                                                                                                    |                                                                                                    |                                                                                                    |                                                                                                    |                                                                                                    |                                          |                                                             |
| HOME       INSERT       PAGE LAYOUT       FORMULAS       DATA       REVIEW       VEW       VEW       Second         Image: Connections       Image: Connections <td< td=""><td></td><td>Paulo Info</td><td>chart Chart</td><td></td><td></td><td></td><td></td><td></td><td></td><td></td></td<>                                                                                                    |                                                                                                    | Paulo Info   | chart Chart                                                                                    |                                                                                                    |                                                                                                    |                                                                                                    |                                                                                                    |                                                                                                    |                                          |                                                             |
| HOME       INSERT       PAGE LAYOUT       FORMULAS       DATA       REVIEW       VEW 36 nem         Image: Conserve the status       Existing Connections       Existing Connections       Properties All > Consolidate       Image: Consolidate All > Consolidate       Image: Consolidate All > Consolidate         Image: Connections       Existing Connections       Effects       Edit Links       Connections       Sort & Filter       Image: Consolidate       Image: Consolidate <thimage: consolidate<="" th="">       Image: Consolidate&lt;</thimage:>                                                                                                    | •                                                                                                    | Basic Inform | Sheet                                                                                          | 2 🕀                                                                                                    | Ļ                                                                                                    |                                                                                                    | _                                                                                                    |                                                                                                    | : 4                                      | <u> </u>                                                    |
| Image: Second 1       Special 1       Special 2       Status       Date/time finished normally       13/12/15 16:38       42       43       35         Itinished normally       13/12/15 11:00       22       23       Participant       Participant       Participant         Itinished normally       13/12/15 11:00       22       23       Participant       Participant         Itinished normally       13/12/15 11:00       22       23       Participant       Participant         Itinished normally       13/12/15 11:00       22       23       Participant       Participant         Itinished normally       13/12/15 11:00       22       23       Participant       Participant         Itinished normally       13/12/15 11:00       22       23       Participant         Itinished normally       13/12/15 11:00       22       23       Participant         Itinished normally       13/12/15 10:04       27       28       Itinished normally       13/12/15 10:04         Itinished normally       13/12/15 10:08       22       23       Participant       Itinished normally       13/12/15 10:04       27         Itinished normally       15/12/15 10:04       37       38       Itinished normally       13/12/15 10:04       Itinish                                                                                                    | নি হ-                                                                                                    | Basic Inform | ation Sheet                                                                                    | 2   ⊕                                                                                                    | ţ                                                                                                    |                                                                                                    | excel - E                                                                                                    | xcel                                                                                                    | : 4                                      | <u> </u>                                                    |
| Image: Special 1       Special 2       Status       Date/time finished       Total Score       Edited score         Finished normally       13/12/15 16:15       38       42       43         Finished normally       13/12/15 16:15       38       39         Finished normally       13/12/15 16:15       38       39         Finished normally       13/12/15 16:15       38       39         Finished normally       13/12/15 16:15       38       39         Finished normally       13/12/15 16:15       38       39         Finished normally       13/12/15 16:15       38       39         Finished normally       13/12/15 16:15       38       39         Finished normally       13/12/15 16:15       38       39         Finished normally       13/12/15 16:15       38       39         Finished normally       13/12/15 10:10       22       23         Finished normally       13/12/15 10:10       22       23         Finished normally       13/12/15 10:29       23       24         Finished normally       13/12/15 10:29       23       24         Finished normally       13/12/15 10:29       23       24         Finished normally       13/12/1                                                                                                    | →<br>→<br>+ON                                                                                                    | Basic Inform | PAGE LAYOU                                                                                     | 2 (+)<br>T FORMULAS                                                                                                    |                                                                                                    | EW <mark>36</mark> Team                                                                                                    | excel - E                                                                                                    | cel                                                                                                    | : 4                                      | <u> </u>                                                    |
| From From Other       Existing Connections       Refresh Connections       Edit Links Connections       Sort & Filter       Text to Flash Remove Columns       Data Consolidate Columns         Web       Text Sources*       Connections       Sort & Filter       Data Consolidate       Data Consolidate         Image: Sources*       Image: Sources*       Image: Sources*       Image: Sources*       Text to Flash Remove Data Consolidate       Consolidate         Image: Sources*       Image: Sources*       Image: Sources*       Image: Sources*       Image: Sources*       Text to Flash Remove Data Consolidate       Consolidate         Image: Sources*       Image: Sources*                                                                                                    |                                                                                                    | Basic Inform | PAGE LAYOU                                                                                     | 2<br>T FORMULAS DA<br>Connections                                                                                                    |                                                                                                    | EW 36 Team                                                                                                    | excel - E                                                                                                    | xcel                                                                                                    | : •                                      |                                                             |
| Web       Lett       Sources*       Connections       All*       Restant Index       Sort & Filter       Duplicates Validation*       Data Tools         Image: Special 1       Special 2       Status       Date/time finished       Total score       Edited score       Edited score                                                                                                    | ► 5 -<br>HOM                                                                                                    | Basic Inform | PAGE LAYOU                                                                                     | 2<br>T FORMULAS<br>Connections<br>Properties                                                                                                    |                                                                                                    | EW 36 Team                                                                                                    | excel - E                                                                                                    | ccel                                                                                                    | : •                                      |                                                             |
| Get External Data       Connections       Sort & Filter       Data Tools         Image: Special 1       Image: Special 2       Image: Special 2       Image: Special 3       Image: Special 3                                                                                                    | HON                                                                                                    | Basic Inform | PAGE LAYOU<br>Existing                                                                         | 2<br>T FORMULAS DAT<br>T FORMULAS DAT<br>Connections<br>Refresh<br>Properties<br>Forket Linke                                                                                                    | TA REVIEW VI<br>2 A A A<br>A Sort Filter                                                                                                    | EW 36 Team                                                                                                    | excel - E                                                                                                    | ccel                                                                                                    | i d                                      | <br>Consolidate                                             |
| • : $x 	 f_x$ =F3+1         A       B       C       D       E       F       G       H       I         ticipant Special 1       Special 2       Status       Date/time finished       Total score       Edited score         Finished normally       13/12/15 16:38       42       43         Finished normally       13/12/15 16:15       38       39         Finished normally       13/12/15 16:15       38       39         Finished normally       13/12/15 16:15       38       39         Finished normally       13/12/15 10:4       27       28         Finished normally       15/12/15 13:11       29       30         Finished normally       15/12/15 13:41       40       41         Finished normally       15/12/15 13:41       40       41         Finished normally       13/12/15 10:8:29       23       Participant         Finished normally       13/12/15 10:8:29       23       24         Finished normally       13/12/15 10:8:29       23       24         Finished normally       13/12/15 10:29       23       24         Finished normally       13/12/15 10:29       24       43         Finished normally                                                                                                    | HON<br>From F<br>Web                                                                                                    | Basic Inform | PAGE LAYOU<br>Existing<br>Connections                                                          | 2<br>FORMULAS DA'<br>FORMULAS DA'<br>Connections<br>Refresh<br>All * Edit Links                                                                                                    | TA REVIEW VI<br>21 Z A<br>Z Sort Filter                                                                                                    | EW 36 Team                                                                                                    | excel - E                                                                                                    | rcel<br>Flash Remov<br>Fill Duplica                                                                                                    | i d                                      | <br>Consolidate                                             |
| A         B         C         D         E         F         G         H         I           ticipant         Special 1         Special 2         Status         Date/time finished         Total score         Edited score           Finished normally         13/12/15 16:38         42         43         Finished normally         13/12/15 16:38         42         43           Finished normally         13/12/15 16:15         38         39         Finished normally         13/12/15 16:15         38         39           Finished normally         13/12/15 16:15         38         39         Finished normally         13/12/15 16:16         38         39           Finished normally         13/12/15 16:15         38         39         Finished normally         13/12/15 10:4         27         28           Finished normally         15/12/15 10:4         27         28         Participant         Finished normally         15/12/15 10:4         22         23         Participant           Finished normally         15/12/15 10:40         22         23         Participant         Finished normally         15/12/15 10:40         44         Finished normally         15/12/15 10:40         44         Finished normally         15/12/15 10:40         43 <t< th=""><th>HON<br/>From F<br/>Web</th><th>Basic Inform</th><th>PAGE LAYOU<br/>Existing<br/>Connections</th><th>2</th><th>TA REVIEW VI<br/>A Sort Filter<br/>Sort &amp; F</th><th>EW 36 Team</th><th>excel - E<br/>E<br/>Text to<br/>Columns</th><th>rcel<br/>Flash Remov<br/>Fill Duplica</th><th>i d<br/>Pe Data<br/>tes Validation<br/>Data</th><th>Consolidate<br/>Tools</th></t<>                                                                                                    | HON<br>From F<br>Web                                                                                                    | Basic Inform | PAGE LAYOU<br>Existing<br>Connections                                                          | 2                                                                                                    | TA REVIEW VI<br>A Sort Filter<br>Sort & F                                                                                                    | EW 36 Team                                                                                                    | excel - E<br>E<br>Text to<br>Columns                                                                                                    | rcel<br>Flash Remov<br>Fill Duplica                                                                                                    | i d<br>Pe Data<br>tes Validation<br>Data | Consolidate<br>Tools                                        |
| Special 1         Special 2         Status         Date/time finished         Total score         Edited score           Finished normally         13/12/15 16:38         42         43         13/12/15 16:38         42         43           Finished normally         13/12/15 16:15         38         39         13/12/15 16:15         38         39           Finished normally         13/12/15 16:15         38         39         13/12/15 16:19         34         35           Finished normally         13/12/15 11:04         27         28         15/12/15 10:104         27         28           Finished normally         15/12/15 08:43         32         33         15/12/15 08:43         32         33           Finished normally         15/12/15 08:43         32         33         15/12/15 08:43         32         33           Finished normally         13/12/15 10:08         22         23         Participant           Finished normally         13/12/15 10:29         23         24         15/12/15 08:27         35         36           Finished normally         15/12/15 10:40         37         38         15/12/15 10:40         37         38         15/12/15 10:40         16/12/15 10:40         36         16/14/14/14/14/14/14/14/14                                                                                                    | HON<br>From F<br>; Web                                                                                                    | Basic Inform | PAGE LAYOU<br>Existing<br>Connections                                                          | 2<br>T FORMULAS<br>T FORMULAS<br>Connections<br>Refresh<br>All ~ Bedit Links<br>Connections<br>3+1                                                                                                    | TA REVIEW VI<br>2 J Z Z<br>3 J Sort<br>Sort & F                                                                                                    | EW 36 Team<br>Clear<br>Reappy<br>Advanced                                                                                                    | excel - E<br>E<br>Text to<br>Columns                                                                                                    | ccel<br>Flash Remov<br>Fill Duplica                                                                                                    | i I                                      | Consolidate<br>Tools                                        |
| Finished normally         13/12/15 16:38         42         43           Finished normally         15/12/15 11:00         28         29           Finished normally         13/12/15 16:15         38         39           Finished normally         13/12/15 16:15         38         39           Finished normally         13/12/15 16:15         38         39           Finished normally         13/12/15 16:15         38         39           Finished normally         13/12/15 16:19         34         36           Finished normally         13/12/15 11:04         27         28           Finished normally         15/12/15 13:11         29         30           Finished normally         15/12/15 10:04         22         23           Participant         Finished normally         13/12/15 13:41         40         41           Finished normally         13/12/15 10:29         23         24         24           Finished normally         13/12/15 10:59         42         43         43           Finished normally         15/12/15 10:40         37         38         5           Finished normally         15/12/15 16:00         34         35         5                                                                                                    | HON<br>From F<br>Web                                                                                                    | Basic Inform | PAGE LAYOU<br>er Existing<br>Connections                                                       | 2                                                                                                    | TA REVIEW VI<br>A REVIEW VI<br>A Sort Filter<br>Sort & F<br>E                                                                                                    | EW 36 Team<br>Clear<br>Clear<br>Advanced<br>itter                                                                                                    | excel - E<br>Text to<br>Columns                                                                                                    | ccel<br>Flash Remov<br>Fill Duplica                                                                                                    | i d                                      | Consolidate<br>Tools                                        |
| Finished normally       15/12/15       11:00       28       29         Finished normally       13/12/15       16:15       38       39         Finished normally       13/12/15       16:19       34       35         Finished normally       13/12/15       16:19       34       35         Finished normally       13/12/15       16:19       34       35         Finished normally       15/12/15       13:11       29       30         Finished normally       15/12/15       18:43       32       33         Finished normally       15/12/15       18:43       32       33         Finished normally       15/12/15       18:43       32       33         Finished normally       15/12/15       13:41       40       41         Finished normally       13/12/15       13:41       40       41         Finished normally       13/12/15       16:29       23       24         Finished normally       15/12/15       10:29       23       24         Finished normally       15/12/15       10:40       37       38         Finished normally       15/12/15       10:40       37       38         Finished normally <td>HON<br/>From F<br/>Web</td> <td>Basic Inform</td> <td>PAGE LAYOU<br/>PAGE LAYOU<br/>Existing<br/>Connections<br/>C<br/>C<br/>Special 2</td> <td>2<br/>T FORMULAS<br/>T FORMULAS<br/>Connections<br/>Refresh<br/>All * Edit Links<br/>Connections<br/>3+1<br/>D<br/>Status</td> <td>TA REVIEW VI</td> <td>EW 36 Team<br/>Clear V<br/>Advanced<br/>F<br/>Total score</td> <td>excel - E<br/>Email - Email<br/>Edited score</td> <td>ccel<br/>Flash Remov<br/>Fill Duplica</td> <td>re Data<br/>tes Validation<br/>Data</td> <td>Consolidate<br/>Tools</td>                                                                                                    | HON<br>From F<br>Web                                                                                                    | Basic Inform | PAGE LAYOU<br>PAGE LAYOU<br>Existing<br>Connections<br>C<br>C<br>Special 2                     | 2<br>T FORMULAS<br>T FORMULAS<br>Connections<br>Refresh<br>All * Edit Links<br>Connections<br>3+1<br>D<br>Status                                                                                                    | TA REVIEW VI                                                                                                    | EW 36 Team<br>Clear V<br>Advanced<br>F<br>Total score                                                                                                    | excel - E<br>Email - Email<br>Edited score                                                                                                    | ccel<br>Flash Remov<br>Fill Duplica                                                                                                    | re Data<br>tes Validation<br>Data        | Consolidate<br>Tools                                        |
| Finished normally       13/12/15       16:15       38       39         Finished normally       13/12/15       16:19       34       35         Finished normally       13/12/15       11:04       27       28         Finished normally       15/12/15       11:04       27       28         Finished normally       15/12/15       11:04       27       28         Finished normally       15/12/15       08:43       32       33         Finished normally       15/12/15       08:43       32       33         Finished normally       15/12/15       08:43       32       33         Finished normally       13/12/15       08:43       34       44         Finished normally       13/12/15       08:56       43       44         Finished normally       13/12/15       08:27       35       36         Finished normally       15/12/15       10:40       37       38         Finished normally       15/12/15       16:00       34       35                                                                                                    | HON<br>From F<br>Web<br>A                                                                                                    | Basic Inform | PAGE LAYOU<br>PAGE LAYOU<br>Existing<br>Connections<br>fr = Fi<br>C<br>Special 2               | 2<br>T FORMULAS<br>T FORMULAS<br>T FORMULAS<br>T FORMULAS<br>T FORMULAS<br>T FORMULAS<br>T Properties<br>All ~ Bedit Links<br>Connections<br>3+1<br>D<br>Status<br>Finished normally                                                                                                    | TA REVIEW VI<br>2 4 Z A<br>2 5 Sort Filter<br>Sort & F<br>E<br>Date/time finished<br>13/12/15 16:38                                                                                                    | EW 36 Team<br>Clear<br>Reappy<br>Advanced<br>Filter<br>F<br>Total score<br>42                                                                                                    | excel - E<br>Text to<br>Columns<br>G<br>Edited scor<br>43                                                                                                    | rcel<br>Flash Remov<br>Fill Duplica                                                                                                    | re Data<br>tes Validation<br>Data        | Consolidate<br>Tools                                        |
| Finished normally         13/12/15         16:19         34         35           Finished normally         13/12/15         11:04         27         28           Finished normally         15/12/15         13:11         29         30           Finished normally         15/12/15         13:11         29         30           Finished normally         15/12/15         13:11         29         30           Finished normally         15/12/15         13:41         29         30           Finished normally         13/12/15         11:08         22         23         Participant           Finished normally         13/12/15         10:8:43         34         44         14           Finished normally         13/12/15         10:29         23         24         15           Finished normally         13/12/15         10:59         42         43         14           Finished normally         15/12/15         10:27         35         36         16           Finished normally         15/12/15         10:40         37         38         16           Finished normally         15/12/15         16:00         34         35         16                                                                                                    | HON<br>From F<br>Web<br>A                                                                                                    | Basic Inform | PAGE LAYOU<br>PAGE LAYOU<br>Existing<br>Connections<br><i>f_x</i> =F:<br>C<br>Special 2        | 2 ⊕<br>T FORMULAS DA<br>FORMULAS DA<br>T FORMULAS DA<br>DA<br>Properties<br>Refresh<br>All + ☐ Edit Links<br>Connections<br>3+1<br>D<br>Status<br>Finished normally<br>Finished normally                                                                                                    | TA REVIEW VI<br>Z Z Z Z<br>Z Sort Filter<br>Sort & F<br>E<br>Date/time finished<br>13/12/15 16:38<br>15/12/15 11:00                                                                                                    | EW 36 Team<br>Clear<br>Clear<br>Advanced<br>Herriter<br>F<br>Total score<br>42<br>28                                                                                                    | excel - E<br>Text to<br>Columns<br>G<br>Edited scor<br>43<br>29                                                                                                    | ccel<br>Flash Remov<br>Fill Duplica                                                                                                    | e Data<br>tes Validation<br>Data         | Consolidate                                                 |
| Finished normally         13/12/15         11:04         27         28           Finished normally         15/12/15         13:11         29         30           Finished normally         15/12/15         08:43         32         33           Finished normally         15/12/15         11:08         22         23         Participant           Finished normally         13/12/15         08:66         43         44         44           Finished normally         13/12/15         08:66         43         44           Finished normally         13/12/15         08:66         43         44           Finished normally         13/12/15         10:59         42         43           Finished normally         13/12/15         10:59         42         43           Finished normally         15/12/15         10:40         37         38           Finished normally         15/12/15         10:40         37         38           Finished normally         15/12/15         16:00         34         35                                                                                                    | HON<br>From F<br>Web                                                                                                    | Basic Inform | PAGE LAYOU<br>PAGE LAYOU<br>Existing<br>Connections<br><b>f_x</b> =F:<br>C<br>Special 2        | 2<br>T FORMULAS DA<br>FORMULAS DA<br>T FORMULAS DA<br>T FORMULAS DA<br>T FORMULAS DA<br>T FORMULAS DA<br>All<br>Status<br>Finished normally<br>Finished normally<br>Finished normally<br>Finished normally                                                                                                    | TA REVIEW VI<br>2<br>2<br>3<br>3<br>5<br>5<br>5<br>5<br>1<br>1<br>1<br>1<br>1<br>1<br>1<br>1<br>1<br>1<br>1<br>1<br>1                                                                                                    | EW 36 Team<br>Clear<br>Reappy<br>Advanced<br>F<br>Total score<br>42<br>28<br>38                                                                                                    | excel - E<br>Text to<br>Columns<br>G<br>Edited scor<br>43<br>29<br>39                                                                                                    | <pre>kcel Flash Remov Fill Duplica H</pre>                                                                                                    | re Data<br>tes Validation<br>Data        | Consolidate                                                 |
| Finished normally         15/12/15         13:11         29         30           Finished normally         15/12/15         08:43         32         33           Finished normally         15/12/15         108:43         32         33           Finished normally         15/12/15         11:08         22         23         Participant           Finished normally         13/12/15         13:41         40         41         11:08         11:08         11:08         11:08         11:08         11:08         11:08         11:08         11:08         11:08         11:08         11:08         11:08         11:08         11:08         11:08         11:08         11:08         11:08         11:08         11:08         11:08         11:08         11:08         11:08         11:08         11:08         11:08         11:08         11:08         11:08         11:08         11:08         11:08         11:08         11:08         11:08         11:08         11:08         11:08         11:08         11:08         11:08         11:08         11:08         11:08         11:08         11:08         11:08         11:08         11:08         11:08         11:08         11:08         11:08         11:08         11:08 <td>HON<br/>From F<br/>Web</td> <td>Basic Inform</td> <td>PAGE LAYOU<br/>PAGE LAYOU<br/>Existing<br/>Connections<br/><b>fx</b> =Fi<br/>C<br/>Special 2</td> <td>2 (+)<br/>T FORMULAS DA<br/>FORMULAS DA<br/>T FORMULAS DA<br/>T FORMULAS DA<br/>Properties<br/>All  Properties<br/>All  Edit Links<br/>Connections<br/>3+1<br/>D<br/>Status<br/>Finished normally<br/>Finished normally<br/>Finished normally<br/>Finished normally<br/>Finished normally</td> <td>TA REVIEW VI<br/>2<br/>2<br/>2<br/>3<br/>3<br/>5<br/>5<br/>5<br/>5<br/>5<br/>5<br/>5<br/>5<br/>5<br/>5<br/>5<br/>5<br/>5</td> <td>EW 36 Team<br/>Clear<br/>Reapply<br/>Advanced<br/>F<br/>Total score<br/>42<br/>28<br/>38<br/>34</td> <td>excel - E<br/>Text to<br/>Columns<br/>G<br/>Edited scor<br/>43<br/>29<br/>39<br/>35</td> <td><pre>ccel Flash Remov Fill Duplica H </pre></td> <td>i d</td> <td>Consolidate</td> | HON<br>From F<br>Web                                                                                                    | Basic Inform | PAGE LAYOU<br>PAGE LAYOU<br>Existing<br>Connections<br><b>fx</b> =Fi<br>C<br>Special 2         | 2 (+)<br>T FORMULAS DA<br>FORMULAS DA<br>T FORMULAS DA<br>T FORMULAS DA<br>Properties<br>All  Properties<br>All  Edit Links<br>Connections<br>3+1<br>D<br>Status<br>Finished normally<br>Finished normally<br>Finished normally<br>Finished normally<br>Finished normally                                                                                                    | TA REVIEW VI<br>2<br>2<br>2<br>3<br>3<br>5<br>5<br>5<br>5<br>5<br>5<br>5<br>5<br>5<br>5<br>5<br>5<br>5                                                                                                    | EW 36 Team<br>Clear<br>Reapply<br>Advanced<br>F<br>Total score<br>42<br>28<br>38<br>34                                                                                                    | excel - E<br>Text to<br>Columns<br>G<br>Edited scor<br>43<br>29<br>39<br>35                                                                                                    | <pre>ccel Flash Remov Fill Duplica H </pre>                                                                                                    | i d                                      | Consolidate                                                 |
| Finished normally         15/12/15         08:43         32         33           Finished normally         15/12/15         11:08         22         23         Participant           Finished normally         13/12/15         13:41         40         41         14           Finished normally         13/12/15         08:56         43         44         14           Finished normally         13/12/15         16:29         23         24         14           Finished normally         13/12/15         10:59         42         43         14           Finished normally         15/12/15         10:59         42         43         16           Finished normally         15/12/15         10:20         37         38         16           Finished normally         15/12/15         10:40         37         38         16           Finished normally         15/12/15         16:00         34         35         16         16                                                                                                    | HON<br>From F<br>Web                                                                                                    | Basic Inform | PAGE LAYOU<br>PAGE LAYOU<br>Existing<br>Connections<br>C<br>C<br>Special 2                     | 2<br>T FORMULAS<br>T FORMULAS<br>T FORMULAS<br>T FORMULAS<br>T FORMULAS<br>T FORMULAS<br>T Properties<br>All + B Edit Links<br>Connections<br>Connections<br>3+1<br>D<br>Status<br>Finished normally<br>Finished normally                                                                                                    | TA REVIEW VI<br>2 X Z A<br>3 Sort Filter<br>Sort & F<br>E<br>Date/time finished<br>13/12/15 16:38<br>15/12/15 16:15<br>13/12/15 16:15<br>13/12/15 16:19<br>13/12/15 16:19<br>13/12/15 16:19                                                                                                    | EW 36 Team<br>Clear<br>Advanced<br>F<br>Total score<br>42<br>28<br>38<br>34<br>27                                                                                                    | excel - E<br>Text to<br>Columns<br><b>Edited scor</b><br>43<br>29<br>39<br>35<br>28                                                                                                    | ccel                                                                                                    | re Data<br>tes Validation<br>Data        | Consolidate                                                 |
| Finished normally         15/12/15         11:08         22         23         Participant           Finished normally         13/12/15         13:41         40         41         1           Finished normally         13/12/15         13:41         40         41         1           Finished normally         13/12/15         13:41         40         41         1           Finished normally         13/12/15         108:56         43         44         1           Finished normally         13/12/15         10:59         23         24         1           Finished normally         15/12/15         10:59         42         43         1           Finished normally         15/12/15         10:40         37         36         1           Finished normally         15/12/15         16:00         34         35         1                                                                                                    | HON<br>From F<br>Web<br>A                                                                                                    | Basic Inform | PAGE LAYOU<br>PAGE LAYOU<br>Existing<br>Connections<br><b>f</b> x =F:<br>C<br>Special 2        | 2 (+)<br>T FORMULAS DAY<br>FORMULAS DAY<br>Properties<br>All + B Edit Links<br>Connections<br>3+1<br>D<br>Status<br>Finished normally<br>Finished normally<br>Finished normally<br>Finished normally<br>Finished normally<br>Finished normally<br>Finished normally<br>Finished normally                                                                                                    | TA REVIEW VI<br>2↓ ZAZ<br>Z↓ Sort Filter<br>Sort & F<br>E<br>Date/time finished<br>13/12/15 16:15<br>13/12/15 16:19<br>13/12/15 11:04<br>13/12/15 11:04<br>13/12/15 11:04<br>13/12/15 11:04                                                                                                    | EW 36 Team<br>Clear V<br>Reappy<br>Advanced<br>Filter<br>Total score<br>42<br>28<br>38<br>34<br>27<br>29                                                                                                    | excel - E<br>Text to<br>Columns<br>G<br>Edited scor<br>43<br>29<br>39<br>35<br>28<br>30                                                                                                    | <pre>kcel Flash Remov Fill Duplica H  B  I I I I I I I I I I I I I I I I I</pre>                                                                                                    | re Data<br>tes Validation<br>Data        | Consolidate                                                 |
| Finished normally         13/12/15         13:41         40         41           Finished normally         13/12/15         08:56         43         44           Finished normally         13/12/15         08:56         43         44           Finished normally         15/12/15         16:29         23         24           Finished normally         13/12/15         10:59         42         43           Finished normally         13/12/15         10:59         42         43           Finished normally         15/12/15         10:60         36         10:10:10:10:10:10:10:10:10:10:10:10:10:1                                                                                                    | HON<br>From F<br>Web<br>A                                                                                                    | Basic Inform | PAGE LAYOU<br>PAGE LAYOU<br>Existing<br>Connections<br>fx =F:<br>C<br>Special 2                | 2 ⊕<br>T FORMULAS DA<br>FORMULAS DA<br>T FORMULAS DA<br>Connections<br>Refresh<br>All + B Edit Links<br>Connections<br>Connections<br>3+1<br>D<br>Status<br>Finished normally<br>Finished normally                                                                                                    | TA REVIEW VI<br>Z→ ZAZ<br>Z→ Sort Filter<br>Sort & F<br>E<br>Date/time finished<br>13/12/15 16:15<br>13/12/15 16:15<br>13/12/15 16:15<br>13/12/15 16:19<br>13/12/15 13:11<br>15/12/15 13:11<br>15/12/15 13:11                                                                                                    | EW 36 Team<br>Clear<br>Reappy<br>Advanced<br>itter<br>F<br>Total score<br>42<br>28<br>38<br>34<br>27<br>29<br>32                                                                                                    | excel - E<br>Text to<br>Columns<br><b>Edited scor</b><br>43<br>29<br>39<br>35<br>28<br>30<br>33                                                                                                    | ccel                                                                                                    | e Data<br>tes Validation<br>Data         | Consolidate                                                 |
| Finished normally         13/12/15 08:56         43         44           Finished normally         15/12/15 16:29         23         24           Finished normally         13/12/15 10:59         42         43           Finished normally         13/12/15 10:59         42         43           Finished normally         13/12/15 08:27         35         36           Finished normally         15/12/15 10:40         37         38           Finished normally         15/12/15 16:00         34         35                                                                                                    | HON<br>From F<br>Web<br>A                                                                                                    | Basic Inform | PAGE LAYOU<br>PAGE LAYOU<br>Existing<br>Connections<br>fx =F:<br>C<br>Special 2                | 2 (+)<br>T FORMULAS DA'<br>T FORMULAS DA'<br>Properties<br>All & Connections<br>Connections<br>Befresh & Edit Links<br>Connections<br>3+1<br>D<br>Status<br>Finished normally<br>Finished normally                                                                                                    | TA REVIEW VI<br>Z Z Z Z Z<br>Z J Sort Filter<br>Sort & F<br>E<br>Date/time finished<br>13/12/15 16:18<br>13/12/15 16:19<br>13/12/15 16:19<br>13/12/15 16:19<br>13/12/15 16:19<br>13/12/15 13:11<br>15/12/15 13:11<br>15/12/15 08:43<br>15/12/15 11:08                                                                                                    | EW 36 Team<br>Clear<br>Reappy<br>Advanced<br>F<br>Total score<br>42<br>28<br>38<br>34<br>27<br>29<br>32<br>22                                                                                                    | excel - E<br>Text to<br>Columns<br>G<br>Edited scor<br>43<br>29<br>39<br>35<br>28<br>30<br>33<br>33<br>23                                                                                                    | <pre>kcel Flash Remov Fill Duplica  H  P  P P P P P P P P P P P P P P P P</pre>                                                                                                    | i d                                      | Consolidate                                                 |
| Finished normally         15/12/15 16:29         23         24           Finished normally         13/12/15 10:59         42         43           Finished normally         15/12/15 08:27         35         36           Finished normally         15/12/15 10:40         37         38           Finished normally         15/12/15 16:00         34         35                                                                                                    | HON<br>From F<br>Web                                                                                                    | Basic Inform | PAGE LAYOU<br>PAGE LAYOU<br>Existing<br>Connections<br><b>f</b> x =F:<br>C<br>Special 2        | 2 (+)<br>T FORMULAS DA<br>FORMULAS DA<br>FORMULAS DA<br>All → Properties<br>All → Edit Links<br>Connections<br>3+1<br>D<br>Status<br>Finished normally<br>Finished normally                                                                                                    | TA REVIEW VI<br>2 X Z A<br>3 Sort & Filter<br>5 Sort & F<br>E<br>Date/time finished<br>13/12/15 16:38<br>15/12/15 11:00<br>13/12/15 16:19<br>13/12/15 16:19<br>13/12/15 16:19<br>13/12/15 13:11<br>15/12/15 08:43<br>15/12/15 11:08<br>13/12/15 13:41                                                                                                    | EW 36 Team<br>Clear<br>Reapply<br>Advanced<br>F<br>Total score<br>42<br>28<br>38<br>34<br>27<br>29<br>32<br>22<br>40                                                                                                    | excel - E<br>Text to<br>Columns<br>G<br>Edited scor<br>43<br>29<br>39<br>35<br>28<br>30<br>33<br>23<br>41                                                                                                    | <pre>ccel Flash Remov Fill Duplica  Participar  Participar </pre>                                                                                                    | i d                                      | Consolidate                                                 |
| Finished normally         13/12/15 10:59         42         43           Finished normally         15/12/15 08:27         35         36           Finished normally         15/12/15 10:40         37         38           Finished normally         15/12/15 16:00         34         35                                                                                                    | HON<br>From F<br>Web<br>A                                                                                                    | Basic Inform | PAGE LAYOU<br>PAGE LAYOU<br>Existing<br>Connections<br>$f_x = F_1$<br>C<br>Special 2           | 2 (+)<br>T FORMULAS DA<br>FORMULAS DA<br>FORMULAS DA<br>Connections<br>Refresh B Edit Links<br>Connections<br>3+1<br>D<br>Status<br>Finished normally<br>Finished normally                                                                                                    | TA REVIEW VI<br>2 C Z 2<br>A Sort Filter<br>Sort & F<br>E<br>Date/time finished<br>13/12/15 16:15<br>13/12/15 16:15<br>13/12/15 16:19<br>13/12/15 16:19<br>13/12/15 10:19<br>13/12/15 10:19<br>13/12/1 | EW 36 Team<br>Clear<br>Advanced<br>F<br>Total score<br>42<br>28<br>38<br>34<br>27<br>29<br>32<br>22<br>40<br>43                                                                                                    | excel - E<br>Text to<br>Columns<br>G<br>Edited scor<br>43<br>29<br>39<br>35<br>28<br>30<br>33<br>23<br>41<br>44                                                                                                    | <pre>ccel Flash Remov Fill Duplica H  Participal Participal </pre>                                                                                                    | i d                                      | Consolidate                                                 |
| Finished normally         15/12/15 08:27         35         36           Finished normally         15/12/15 10:40         37         38           Finished normally         15/12/15 16:00         34         35                                                                                                    | HON<br>From F<br>S Web<br>A<br>articipant                                                                                                    | Basic Inform | PAGE LAYOU<br>PAGE LAYOU<br>Existing<br>Connections<br>C<br>C<br>Special 2                     | 2 (+)<br>T FORMULAS DAY<br>FORMULAS DAY<br>Properties<br>All → B Edit Links<br>Connections<br>3+1<br>D<br>Status<br>Finished normally<br>Finished normally                                                                                                    | E<br>Date/time finished<br>13/12/15 16:15<br>13/12/15 11:00<br>13/12/15 16:15<br>13/12/15 11:00<br>13/12/15 11:00<br>13/12/15 11:08<br>15/12/15 11:08<br>15/12/15 11:08<br>15/12/15 13:41<br>15/12/15 13:41<br>13/12/15 13:41<br>13/12/15 13:41<br>13/12/15 13:41                                                                                                    | EW 36 Team<br>Clear V<br>Reappy<br>Advanced<br>Filter<br>Total score<br>42<br>28<br>38<br>34<br>27<br>29<br>32<br>22<br>40<br>43<br>23                                                                                                    | excel - E<br>Text to<br>Columns<br>G<br>Edited scor<br>43<br>29<br>39<br>35<br>28<br>30<br>33<br>23<br>41<br>44<br>44<br>24                                                                                                    | rcel                                                                                                    | re Data<br>tes Validation<br>Data        | Consolidate                                                 |
| Finished normally         15/12/15 10:40         37         38           Finished normally         15/12/15 16:00         34         35                                                                                                    | HON<br>From F<br>s Web<br>A                                                                                                    | Basic Inform | PAGE LAYOU<br>PAGE LAYOU<br>Existing<br>Connections<br><b>f</b> x =Fi<br>C<br><b>Special 2</b> | 2 (+)<br>T FORMULAS DA'<br>FORMULAS DA'<br>Properties<br>Refresh<br>All ← D Edit Links<br>Connections<br>3+1<br>D<br>Status<br>Finished normally<br>Finished normally                                                                                                    | TA REVIEW VI<br>Z→ ZAZ<br>Z→ ZAZ<br>Z→ Sort Filter<br>Sort & F<br>E<br>Date/time finished<br>13/12/15 16:15<br>13/12/15 16:15<br>13/12/15 16:15<br>13/12/15 16:19<br>13/12/15 16:19<br>13/12/15 16:19<br>13/12/15 13:11<br>15/12/15 13:11<br>15/12/15 13:11<br>15/12/15 13:41<br>13/12/15 16:29<br>13/12/15 16:29<br>13/12/15 10:59                                                                                                    | EW 36 Team<br>Clear<br>Clear<br>Carlow<br>Advanced<br>Itter<br>F<br>Total score<br>42<br>28<br>38<br>34<br>27<br>29<br>32<br>22<br>40<br>43<br>23<br>42                                                                                                    | excel - E<br>Text to<br>Columns<br>G<br>Edited scor<br>43<br>29<br>39<br>36<br>28<br>30<br>33<br>23<br>33<br>23<br>41<br>44<br>24<br>43                                                                                                    | ccel                                                                                                    | i d                                      | Consolidate                                                 |
| Enished normally 15/12/15 16:00 34 35                                                                                                    | HON<br>From F<br>s Web                                                                                                    | Basic Inform | PAGE LAYOU<br>PAGE LAYOU<br>er Existing<br>Connections<br>fx =F:<br>C<br>Special 2             | 2 ⊕<br>T FORMULAS DA'<br>FORMULAS DA'<br>Connections<br>Properties<br>All → B Edit Links<br>Connections<br>3+1<br>D<br>Status<br>Finished normally<br>Finished normally                                                                                                    | TA REVIEW VI<br>Z↓ Z↓Z<br>Z↓ Sort<br>E<br>Date/time finished<br>13/12/15 16:15<br>13/12/15 16:15<br>13/12/15 16:15<br>13/12/15 16:19<br>13/12/15 16:15<br>13/12/15 13:11<br>15/12/15 13:11<br>15/12/15 13:41<br>15/12/15 13:41<br>13/12/15 16:59<br>15/12/15 16:29<br>13/12/15 10:59<br>15/12/15 10:59<br>15/12/15 10:50<br>15/12/15 10:50<br>15/12/15<br>15/12/15<br>15/12/15<br>15/12/15 | EW 36 Team<br>Clear<br>Reappy<br>Advanced<br>itter<br>F<br>Total score<br>42<br>28<br>38<br>34<br>27<br>29<br>32<br>22<br>40<br>43<br>23<br>42<br>35<br>5                                                                                                    | Edited scor<br>3<br>6<br>Edited scor<br>4<br>3<br>29<br>39<br>35<br>28<br>30<br>33<br>23<br>41<br>44<br>44<br>43<br>36                                                                                                    | kcel<br>Flash Remov<br>Fill Duplica                                                                                                    | i d                                      | Consolidate                                                 |
| Image: Constraint of the second second sec                                                     | HON<br>From F<br>s Web<br>A                                                                                                    | Basic Inform | PAGE LAYOU<br>PAGE LAYOU<br>Existing<br>Connections<br>f.x =F:<br>C<br>Special 2               | 2<br>T FORMULAS DA<br>T FORMULAS DA<br>T | TA REVIEW VI<br>2. Z. Z. Z.<br>A. Sort Filter<br>Sort & Filter<br>Sort & Filter<br>Sort & Filter<br>13/12/15 16:18<br>15/12/15 11:04<br>15/12/15 11:04<br>15/12/15 108:43<br>15/12/15 108:43<br>15/12/15 108:43<br>15/12/15 108:56<br>15/12/15 108:59<br>15/12/15 108:59<br>15/12/15 108:27<br>15/12/15 108:27<br>15/12/15 10:59<br>15/12/15 108:27<br>15/12/15 10:59<br>15/12/15 10:59<br>15/12/15 10:50<br>15/12/15 10:59<br>15/12/15 10:59<br>15/12/15 10:50<br>15/12/15 10:50<br>15/12/15 10:5     | EW 36 Team<br>Clear<br>Reappy<br>Advanced<br>F<br>Total score<br>42<br>28<br>38<br>34<br>27<br>29<br>32<br>22<br>40<br>43<br>23<br>42<br>35<br>37<br>37                                                                                                    | Edited scor<br>4<br>G<br>Edited scor<br>43<br>29<br>39<br>35<br>28<br>30<br>33<br>23<br>41<br>44<br>43<br>36<br>38<br>38<br>36                                                                                                    | <pre>kcel Flash Remov Fill Duplica  H  Participat  Participat  Fill Participat  Fill Parti</pre> | i d                                      | Consolidate<br>Tools  I  I  I  I  I  I  I  I  I  I  I I I I |
|                                                                                                    | HON<br>From F<br>s Web<br>A<br>A<br>A                                                                                                    | Basic Inform | PAGE LAYOU<br>PAGE LAYOU<br>Existing<br>Connections<br>C<br>Special 2                          | 2 (€)<br>T FORMULAS DA<br>FORMULAS DA<br>FORMULAS DA<br>Connections<br>Refresh Properties<br>All  Properties<br>All  Edit Links<br>Connections<br>3+1<br>D<br>Status<br>Finished normally<br>Finished normally                                                                                                    | Image: TA         REVIEW         VI           2√         Z/A         Filter           XJ         Sort         Filter           XJ         Sort         Filter           Sort         Sort         Filter           Sort         Sort         Sort           E         Date/time finished         13/12/15           13/12/15         16:15         13/12/15           13/12/15         16:19         13/12/15           13/12/15         18:10         13/12/15           15/12/15         18:10         13/12/15           13/12/15         18:11         15/12/15           13/12/15         18:14         13/12/15           13/12/15         18:29         13/12/15           13/12/15         10:29         13/12/15           13/12/15         10:29         13/12/15           15/12/15         10:29         13/12/15           15/12/15         10:27         15/12/15           15/12/15         10:20         15/12/15           15/12/15         10:40         15/12/15           15/12/15         10:40         15/12/15                                                                                                    | EW 36 Team<br>Clear<br>Reapply<br>Advanced<br>F<br>Total score<br>42<br>28<br>38<br>34<br>27<br>29<br>32<br>22<br>40<br>43<br>23<br>42<br>35<br>37<br>34                                                                                                    | excel - E<br>Text to<br>Columns<br>G<br>Edited scor<br>43<br>29<br>39<br>35<br>28<br>30<br>33<br>23<br>41<br>41<br>44<br>43<br>36<br>38<br>35                                                                                                    | <pre>kcel Flash Remov Fill Duplica  Flash Remov Fill Duplica  Flash Remov Fill Duplica  Flash Remov Fill Remov Fill Remo</pre> | i d                                      | L Consolidate                                               |
|                                                                                                    | HON<br>From F<br>Web<br>A<br>A<br>A<br>A<br>A<br>A<br>A<br>A<br>A<br>A<br>A<br>A<br>A<br>A<br>A<br>A<br>A<br>A<br>A                                                                                                    | Basic Inform | PAGE LAYOU<br>PAGE LAYOU<br>Existing<br>Connections<br>C<br>C<br>Special 2                     | 2 (€)<br>T FORMULAS DA<br>FORMULAS DA<br>FORMULAS DA<br>Properties<br>All  Properties<br>All  Edit Links<br>Connections<br>3+1<br>D<br>Status<br>Finished normally<br>Finished normally                                                                                                    | TA         REVIEW         VI           2, Z, A         Filter           A, Sort         Filter           Sort & F           50rt & F           13/12/15 16:15           13/12/15 16:15           13/12/15 16:15           13/12/15 16:15           13/12/15 16:15           13/12/15 11:04           15/12/15 11:04           15/12/15 11:04           15/12/15 11:04           15/12/15 10:40           15/12/15 10:59           15/12/15 10:59           15/12/15 10:40           15/12/15 10:40           15/12/15 10:40           15/12/15 10:40           15/12/15 10:40           15/12/15 10:40           15/12/15 10:40           15/12/15 10:40           15/12/15 10:40                                                                                                    | EW 36 Team<br>Clear V<br>Reappy<br>Advanced<br>F<br>Total score<br>42<br>28<br>38<br>34<br>27<br>29<br>32<br>22<br>40<br>43<br>23<br>42<br>35<br>37<br>34                                                                                                    | excel - E<br>Text to<br>Columns<br>G<br>Edited scor<br>43<br>29<br>39<br>35<br>28<br>30<br>33<br>35<br>28<br>30<br>33<br>35<br>28<br>30<br>33<br>35<br>28<br>30<br>33<br>35<br>28<br>30<br>33<br>35<br>28<br>30<br>33<br>35<br>28<br>30<br>33<br>35<br>28<br>30<br>33<br>35<br>28<br>36<br>36<br>36 | <pre>kcel Flash Remov Fill Duplica  H  P  P  P  P  P  P  P  P  P  P  P  P</pre>                                                                                                    | i d                                      | Consolidate<br>Tools  I  I  I  I  I  I  I  I  I  I  I  I  I |
|                                                                                                    | HON<br>From F<br>; Web<br>articipant                                                                                                    | Basic Inform | PAGE LAYOU<br>PAGE LAYOU<br>Existing<br>Connections<br>C<br>Special 2                          | 2                                                                                                    | E<br>Date/time finished<br>13/12/15 16:15<br>13/12/15 16:15<br>13/12/15 16:15<br>13/12/15 16:15<br>13/12/15 16:15<br>13/12/15 11:00<br>13/12/15 11:01<br>15/12/15 13:11<br>15/12/15 13:41<br>13/12/15 13:41<br>13/12/15 13:41<br>13/12/15 13:41<br>13/12/15 10:59<br>15/12/15 10:59<br>15/12/15 10:59<br>15/12/15 10:40<br>15/12/15 16:00<br>15/12/15 16:00                                                                                                    | EW 36 Team<br>Clear<br>Clear<br>Clea | excel - E<br>Text to<br>Columns<br>G<br>Edited scor<br>43<br>29<br>39<br>35<br>28<br>30<br>33<br>23<br>41<br>44<br>44<br>24<br>43<br>36<br>38<br>35                                                                                                    | ccel                                                                                                    | i d                                      | Consolidate                                                 |

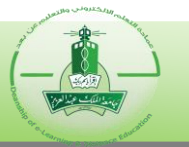

| G3 $\checkmark$ : $\times \checkmark f_x$ =F3+1 |                   |                    |             |              |                                                                                                    |
|-------------------------------------------------|-------------------|--------------------|-------------|--------------|----------------------------------------------------------------------------------------------------|
| A B C                                           | D                 | لدرجات قبل التعديل | جميع ا      | معدله        | جميع الدرجات وتشمل الدرجات الم                                                                                                    |
| 1                                               | 5                 |                    | T           | $\neg$       |                                                                                                    |
| 2 Participant Special 1 Special 2               | Status            | Date/time finished | Total score | Edited score |                                                                                                    |
| 3                                               | Finished normally | 13/12/15 16:38     | 42          | 43           |                                                                                                    |
| 4                                               | Finished normally | 15/12/15 11:00     | 28          | 29           |                                                                                                    |
| 5                                               | Finished normally | 13/12/15 16:15     | 38          | 39           |                                                                                                    |
| 6                                               | Finished normally | 13/12/15 16:19     | 34          | 35           |                                                                                                    |
| 7                                               | Finished normally | 13/12/15 11:04     | 27          | 28           |                                                                                                    |
| 8                                               | Finished normally | 15/12/15 13:11     | 29          | 30           |                                                                                                    |
| 9                                               | Finished normally | 15/12/15 08:43     | 32          | 33           |                                                                                                    |
| 10                                              | Finished normally | 15/12/15 11:08     | 22          | 23           | Participant                                                                                                    |
| 11                                              | Finished normally | 13/12/15 13:41     | 40          | 41           |                                                                                                    |
| 12                                              | Finished normally | 13/12/15 08:56     | 43          | 44           |                                                                                                    |
| 13                                              | Finished normally | 15/12/15 16:29     | 23          | 24           | The second second second second second second second second second second second second second second second se                                                                                                    |
| 14                                              | Finished normally | 13/12/15 10:59     | 42          | 43           | Concession (Concession)                                                                                                    |
| 15                                              | Finished normally | 15/12/15 08:27     | 35          | 36           | 1000.00                                                                                                    |
| 16                                              | Finished normally | 15/12/15 10:40     | 37          | 38           | 1 A 4 4 4 4 4 4 4 4 4 4 4 4 4 4 4 4 4 4                                                                                                    |
| 17                                              | Finished normally | 15/12/15 16:00     | 34          | 35           | 100 C                                                                                                    |
| 18                                              | Finished normally | 13/12/15 15:49     | 40          | 40           | 100 million (100 million (100 m |
| 19                                              | Finished normally | 13/12/15 15:54     | 36          | 36           | 100 C 100 C                                                                                                    |
| 20                                              | Finished normally | 13/12/15 16:40     | 42          | 42           | The second second second second second second second second second second second second second second second se                                                                                                    |
| 21                                              | Finished normally | 15/12/15 08:41     | 31          | 31           | 100 C                                                                                                    |
| 22                                              | Finished normally | 15/12/15 11:01     | 25          | 25           |                                                                                                    |
| 23                                              | Finished normally | 15/12/15 08:33     | 31          | 31           | The second second second second second second second second second second second second second second second se                                                                                                    |
| 24                                              | Finished normally | 13/12/15 13:44     | 42          | 42           |                                                                                                    |
| 25                                              | Finished normally | 13/12/15 15:50     | 35          | 35           | The second second second second second second second second second second second second second second second se                                                                                                    |
| 26                                              | Finished normally | 13/12/15 20:00     | 31          | 31           |                                                                                                    |

إفادة مشرف/ة البنك بالمعلومات التالية لتعديل الخطأ في بنك الأسئلة:

- رأس السؤال.
- الرقم المرجعي للسؤال.
- الموضوع (المجلد) الذي يحوي السؤال.